KA01306C/17/NO/06.22-00

71564268 2022-02-15

# Hurtigveiledning Liquiline Kontroll CDC90

Automatisert rengjøring og kalibrering av Memosens-sensorer

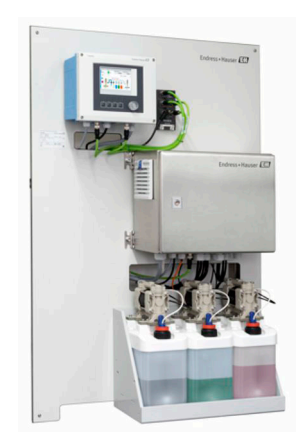

Disse anvisningene er en hurtigveiledning; de er ikke en erstatning for bruksanvisningen som gjelder enheten.

Du finner detaljert informasjon om enheten i bruksanvisningen og i annen tilhørende dokumentasjon på:

- www.endress.com/device-viewer
- Smarttelefon/nettbrett: Endress+Hauser Operations App

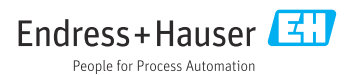

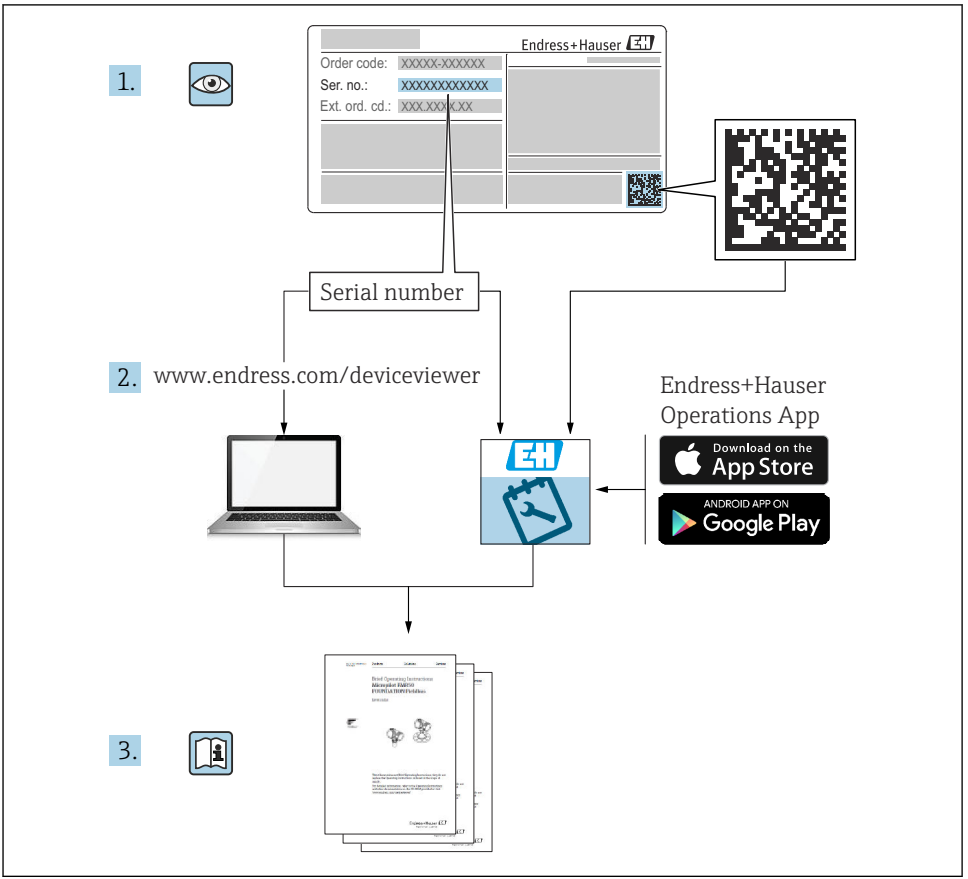

A0023555

# Innholdsfortegnelse

| <b>1</b><br>1.1<br>1.2                                                          | Om dette dokumentet                                                                                                    | . <b>4</b><br>4<br>5                                     |
|---------------------------------------------------------------------------------|----------------------------------------------------------------------------------------------------|----------------------------------------------------------|
| <b>2</b><br>2.1<br>2.2<br>2.3<br>2.4<br>2.5<br>2.6                              | Grunnleggende sikkerhetsanvisninger<br>Krav til personalet<br>Tiltenkt bruk<br>Arbeidssikkerhet<br>Driftssikkerhet<br>Produktsikkerhet<br>IT-sikkerhet                                                                                                    | 6<br>. 6<br>. 6<br>. 6<br>7<br>7<br>7                    |
| <b>3</b><br>3.1                                                                 | Produktubeskrivelse                                                                                                    | 7<br>. 7                                                 |
| <b>4</b><br>4.1<br>4.2<br>4.3                                                   | Mottakskontroll og produktidentifikasjon                                                                                                    | 11<br>11<br>11<br>12                                     |
| <b>5</b><br>5.1<br>5.2<br>5.3                                                   | Montering .<br>Monteringskrav .<br>Montere systemet .<br>Kontroll etter montering .                                                                                                    | 13<br>13<br>19<br>37                                     |
| <b>6</b><br>6.1<br>6.2<br>6.3<br>6.4<br>6.5<br>6.6<br>6.7<br>6.8<br>6.9<br>6.10 | Elektrisk tilkobling.<br>Tilkoblingskrav<br>Koble til CDC90-styreenheten<br>Tilkobling av sensorene<br>Koble til ytterligere innganger og utganger<br>Tilkobling av digital kommunikasjon<br>Koble til den pneumatiske styreenheten<br>Ekstern IO-tilordning<br>Koble til hovedforsyningsspenning<br>Sikring av kapslingsgraden<br>Kontroll etter tilkobling . | 38<br>38<br>43<br>45<br>49<br>53<br>60<br>60<br>62<br>63 |
| <b>7</b><br>7.1<br>7.2<br>7.3                                                   | Betjeningsalternativer                                                                                                    | 64<br>64<br>65<br>67                                     |
| <b>8</b><br>8.1                                                                 | Systemintegrering<br>Integrering av måleenheten i systemet                                                                                                    | <b>67</b><br>67                                          |
| <b>9</b><br>9.1                                                                 | Idriftsetting                                                                                                    | <b>71</b><br>71                                          |

# 1 Om dette dokumentet

| Informasjonsstruktur                                                                                                 | Betydning                                                                                                    |  |
|----------------------------------------------------------------------------------------------------|----------------------------------------------------------------------------------------------------|--|
| ▲ FARE<br>Årsaker (/konsekvenser)<br>Om nødvendig, konsekvenser av avvik<br>(eventuelt)<br>► Avhjelpende tiltak      | Dette symbolet varsler deg om en farlig situasjon.<br>Hvis du ikke unngår den farlige situasjonen, <b>vil</b> den føre til en dødelig eller<br>alvorlig personskade. |  |
| ADVARSEL<br>Årsaker (/konsekvenser)<br>Om nødvendig, konsekvenser av avvik<br>(eventuelt)<br>• Avhjelpende tiltak    | Dette symbolet varsler deg om en farlig situasjon.<br>Hvis du ikke unngår den farlige situasjonen, <b>kan</b> den føre til en dødelig eller<br>alvorlig personskade. |  |
| ▲ FORSIKTIG<br>Årsaker (/konsekvenser)<br>Om nødvendig, konsekvenser av avvik<br>(eventuelt)<br>► Avhjelpende tiltak | Dette symbolet varsler deg om en farlig situasjon.<br>Hvis denne situasjonen ikke unngås, kan den føre til mindre eller<br>mer alvorlige personskader.               |  |
| LES DETTE<br>Årsak/situasjon<br>Om nødvendig, konsekvenser av avvik<br>(eventuelt)<br>Tiltak/merknad                 | Dette symbolet varsler deg om situasjoner som kan resultere i skade på<br>eiendom.                                                                                   |  |

# 1.1 Symboler

- 1 Tilleggsinformasjon, tips
- ✓ Tillatt eller anbefalt
- X Ikke tillatt eller ikke anbefalt
- Henvisning til enhetsdokumentasjon
- Sidehenvisning
- Illustrasjonshenvisning
- Resultat av et trinn

#### 1.1.1 Symboler på enheten

- A-🖪 Henvisning til enhetsdokumentasjon
- Ikke kasser produkter med denne merkingen som usortert husholdningsavfall. Returner dem heller til produsenten for kassering under gjeldende vilkår.

## 1.2 Dokumentasjon

Følgende håndbøker som er tilgjengelig på produktsidene på Internett, supplerer denne bruksanvisningen:

- Bruksanvisning for LiquilineStyreenhet CDC90
  - Enhetsbeskrivelse
  - Idriftsetting
  - Drift
  - Programvarebeskrivelse (med unntak av sensormenyer, disse beskrives i en egen håndbok, se nedenfor)
  - Enhetsspesifikk diagnostikk og feilsøking
  - Vedlikehold
  - Reparasjon og reservedeler
  - Tilbehør
  - Tekniske data
- Bruksanvisning for Memosens, BA01245C
  - Programvarebeskrivelse for Memosens-innganger
  - Kalibrering av Memosens-sensorer
  - Sensorspesifikk diagnostikk og feilsøking

# 2 Grunnleggende sikkerhetsanvisninger

# 2.1 Krav til personalet

- Installasjon, idriftsetting, drift og vedlikehold av målesystemet kan bare utføres av spesielt kvalifisert teknisk personale.
- Det tekniske personalet må være autorisert av anleggsoperatøren til å utføre de angitte aktivitetene.
- Den elektriske tilkoblingen kan bare utføres av en elektrotekniker.
- Det tekniske personalet må ha lest og forstått denne bruksanvisningen og må følge informasjonen den inneholder.
- Feil ved målepunktet kan bare rettes av autorisert og spesielt kvalifisert personale.

Reparasjoner ikke beskrevet i den medfølgende bruksanvisningen må bare utføres direkte på produsentstedet eller av serviceorganisasjonen.

# 2.2 Tiltenkt bruk

LiquilineStyreenhet CDC90 er et helautomatisk måle-, rengjørings- og kalibreringssystem for Memosens-sensorer. Systemet er fullt utstyrt med strømforsyningskabler og et slangesystem.

## 2.2.1 Ikke-tiltenkt bruk

Det er ikke tillatt å bruke enheten for andre formål enn beskrevet siden dette utgjør en trussel mot personsikkerheten og sikkerheten til hele målesystem.

Produsenten er ikke ansvarlig for skade som oppstår på grunn av feil eller ikke-tiltenkt bruk.

## 2.3 Arbeidssikkerhet

Som bruker er du ansvarlig for å overholde følgende sikkerhetsvilkår:

- Installasjonsretningslinjer
- Lokale standarder og bestemmelser
- Bestemmelser for eksplosjonsvern

#### Elektromagnetisk kompatibilitet

- Produktet har blitt testet for elektromagnetisk kompatibilitet i samsvar med gjeldende internasjonale standarder for industrielle bruksområder.
- Den angitte elektromagnetiske kompatibiliteten gjelder bare et produkt som har blitt koblet til i samsvar med denne bruksanvisningen.

# 2.4 Driftssikkerhet

#### Før idriftsetting av hele målepunktet:

- 1. Kontroller at alle tilkoblinger er riktige.
- 2. Påse at elektriske kabler og slangetilkoblinger er uskadde.
- 3. Ikke bruk skadde produkter, og beskytt dem mot utilsiktet drift.
- 4. Merk skadde produkter som defekte.

#### Under drift:

 Hvis feil ikke kan rettes: må produkter tas ut av tjeneste og beskyttes mot utilsiktet drift.

## **FORSIKTIG**

#### Programmer som ikke er slått av under vedlikeholdsaktiviteter.

Risiko for skade på grunn av medium eller rengjøringsmiddel!

- Avslutt eventuelle programmer som er aktive.
- ▶ Bytt til servicemodus før du fjerner sensorer fra armaturen.
- Dersom du trenger å teste rengjøringsfunksjonen mens rengjøring pågår, må du bruke verneklær, vernebriller og hansker, eller beskytte deg selv ved hjelp av andre egnede tiltak.

## 2.5 Produktsikkerhet

#### 2.5.1 Moderne teknologi

Produktet er utformet for å oppfylle moderne sikkerhetskrav, har blitt testet og sendt fra fabrikken i en driftsikker tilstand. Relevante bestemmelser og internasjonale standarder er overholdt.

## 2.6 IT-sikkerhet

Garantien gjelder bare hvis enheten er installert og brukt som beskrevet i bruksanvisningen. Enheten er utstyrt med sikkerhetsmekanismer for å beskytte den mot eventuelle utilsiktede endringer i enhetsinnstillingene.

IT-sikkerhetstiltak er i tråd med operatørers sikkerhetsstandarder og er beregnet på å gi ytterligere beskyttelse for enheten, og enhetsdataoverføring må implementeres av operatørene selv.

# 3 Produktbeskrivelse

## 3.1 Produktutforming

Den fullstendige Liquiline Control CDC90 består av følgende komponenter:

- CDC90-styreenhet
- Pneumatisk styreenhet
- Beholderpumpeenhet
- Ethernet-bryter

Systemet er tilgjengelig i forskjellige versjoner. Her er en fullstendig oversikt som omfatter alle systemets moduler.

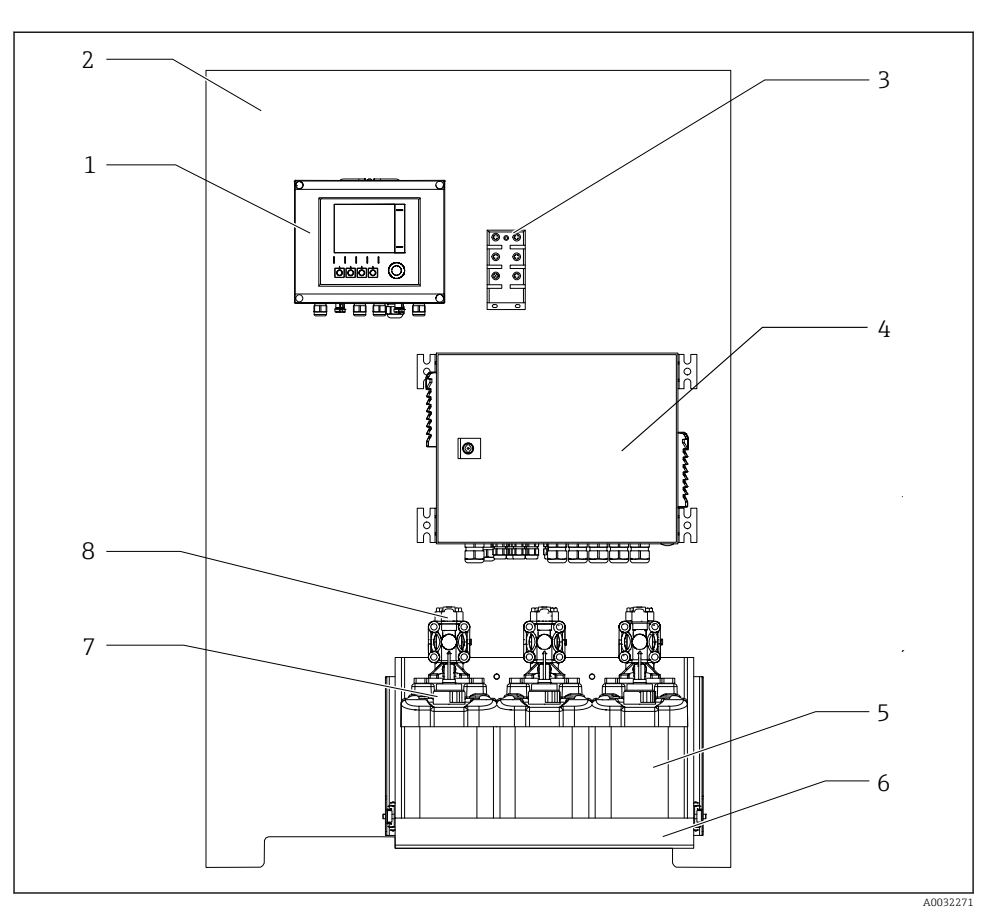

#### ■ 1 Full visning av CDC90

- 1 CDC90-styreenhet
- 2 Monteringsplate
- 3 Ethernet-bryter
- 4 Pneumatisk styreenhet

- 5 Beholder for bufferløsninger og rensemiddel
- 6 Beholderholder
- 7 Flottørbryter
- 8 Pumper

#### 3.1.1 Oversikt over pneumatisk styreenhet

### 1. målepunkt

Den pneumatiske styreenheten kontrollerer luft, væsker og elektrisitet. Forsyningsspenningen brukes her, for eksempel.

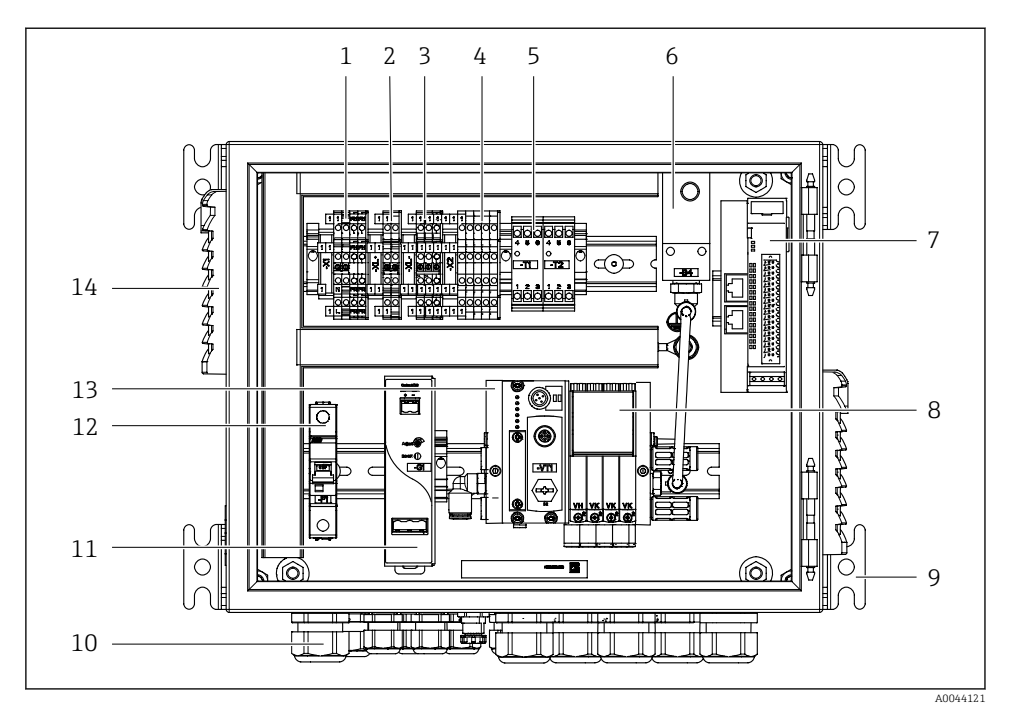

Image: Preumatisk styreenhet for ett målepunkt

| 1 | 100 / 230 V vekselstrømklemme                                             | 8  |
|---|---------------------------------------------------------------------------|----|
| 2 | +24 V-klemme                                                              | 9  |
| 3 | 0 V-klemme                                                                | 10 |
| 4 | Klemmer for flottørbrytere og trykkbrytere                                | 11 |
| 5 | ${\it Utgangsgrensesnittklemme}\ for\ armaturer,\ grenseposisjons bryter$ | 12 |
| 6 | Trykkbryter                                                               | 13 |
| 7 | Ekstern fjern-IO, DIO                                                     | 14 |
|   |                                                                           |    |

| 8 | Pilotventiler |
|---|---------------|
|   |               |

- 9 Montering
- 10 Kabelmuffe
  - 24 V likestrømenhet
  - F1 systemsikring
- 3 Pilotventilmanifold, bussnode
- 4 Ventilasjonsplass

### 2. målepunkt

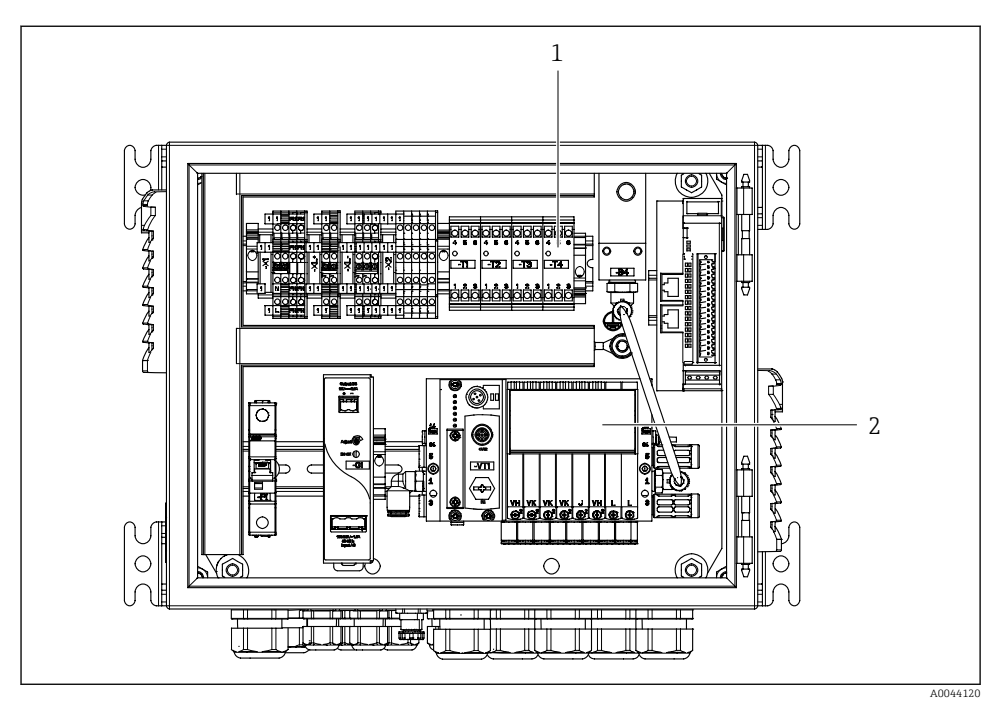

- 3 Pneumatisk styreenhet for et 2. målepunkt
- 1 Forlengelse av utgangsgrensesnittklemmer for et 2. målepunkt
- 2 Forlengelse av pilotventiler for et 2. målepunkt

# 4 Mottakskontroll og produktidentifikasjon

## 4.1 Mottakskontroll

- 1. Kontroller at emballasjen er uskadet.
  - ↓ Varsle leverandøren om eventuell skade på emballasjen. Ta vare på den skadde emballasjen til problemet er løst.
- 2. Kontroller at innholdet er uskadet.
  - ▶ Varsle leverandøren om eventuell skade på innholdet. Ta vare på de skadde varene til problemet er løst.
- 3. Kontroller at leveransen er fullstendig, og at ingenting mangler.
  - └ Sammenlign pakksedlene med bestillingen.
- 4. Emballer produktet for lagring og transport på en slik måte at det er beskyttet mot støt og fukt.
  - → Originalemballasjen gir den beste beskyttelsen. Overhold de tillatte omgivelsesvilkårene.

Hvis du lurer på noe, må du kontakte leverandøren eller ditt lokale salgssenter.

# 4.2 Produktidentifisering

#### 4.2.1 Typeskilt

Typeskiltet gir deg følgende informasjon om enheten:

- Produsentidentifikasjon
- Bestillingskode
- Serienummer
- Omgivelses- og prosessvilkår
- Inn- og utgangsverdier
- Sikkerhetsinformasjon og advarsler

► Sammenlign informasjonen på typeskiltet med bestillingen.

## 4.2.2 Produktidentifisering

## Produktside

#### www.endress.com/cdc90

#### Tolkning av bestillingskoden

Bestillingskoden og serienummeret for produktet finnes på følgende steder:

- På typeskiltet
- På pakksedlene

#### Oppnå informasjon om produktet

- 1. Gå til www.endress.com.
- 2. Sidesøk (forstørrelsesglass-symbol): Angi gyldig serienummer.

- 3. Søk (forstørrelsesglass).
  - └ Produktstrukturen vises i et hurtigvindu.
- 4. Klikk på produktoversikten.
  - └ Det åpnes et nytt vindu. Her legger du inn informasjon om enheten, inklusive produktdokumentasjon.

# 4.3 Leveringsinnhold

Leveringsinnholdet omfatter:

- 1 CDC90-styreenhet i bestilt versjon
- 1 pneumatisk styreenhet
- Opptil 3 pumper for tilførsel av rensemiddel og buffer med beholdere
- Opptil 3 flottørbrytere, komplett med kabel til beholdere
- 1 skylleblokk med brakett for å montere på prosessarmaturen
- 2 slangepakker for trykkluft og væske; 3 slangepakker hvis det er mer enn ett målepunkt
- 1 x hurtigveiledning (papireksemplar)
- Føringsadapter G 1/4" for slange 6/8 mm (ID/OD) for armaturskylletilkoblingene: x 2 for 1 målepunkt/ x 4 for 2 målepunkter
- USB-minnepinne
- For 2 målepunkter: 1 omkoblingsventil for å kontrollere forsyningen av medium til de to armaturene

김 Enhetene er forhåndsmontert på en monteringsplate og forhåndskablet.

▶ Hvis du har noen spørsmål:

Ta kontakt med leverandøren eller ditt lokale salgssenter.

# 5 Montering

# 5.1 Monteringskrav

Enheten er beregnet på veggmontering.

Veggmontering som: Panel

## 5.1.1 Installasjonssted

Legg merke til følgende når enheten stilles opp:

- 1. Påse at veggen har tilstrekkelig lastbærende kapasitet og er helt vinkelrett.
- 2. Beskytt enheten mot ytterligere oppvarming (f.eks. fra varmere).
- 3. Beskytt enheten mot mekaniske vibrasjoner.

#### 5.1.2 Mål

## Mål på CDC90-styreenhet

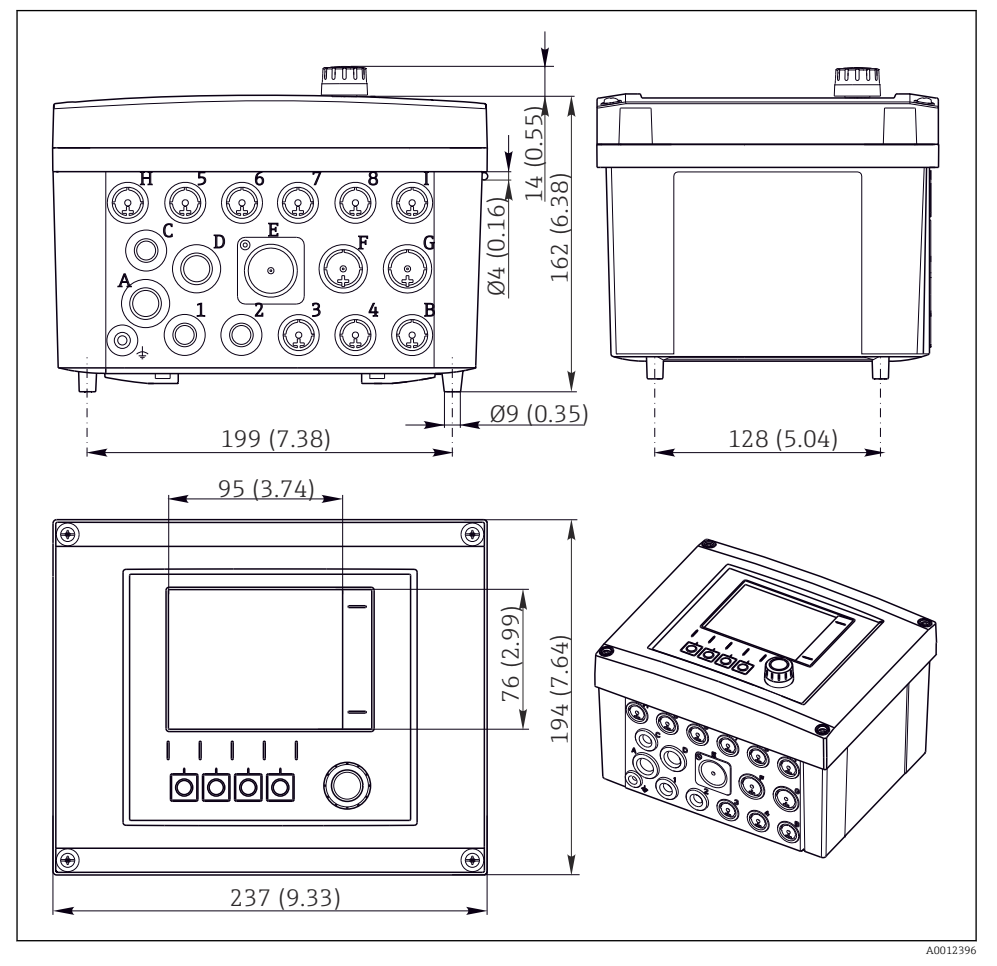

🖻 4 Mål på felthus i mm (in)

## Mål på pneumatisk styreenhet

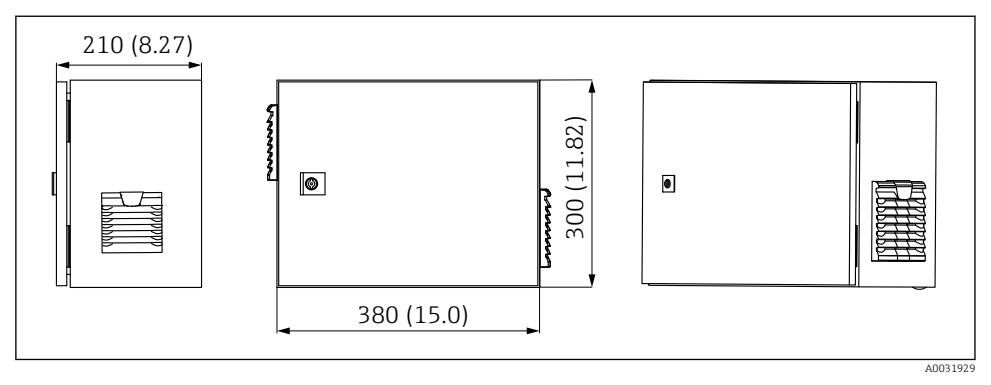

🖻 5 Mål på pneumatisk styreenhet i mm (in)

## Mål på beholderholder

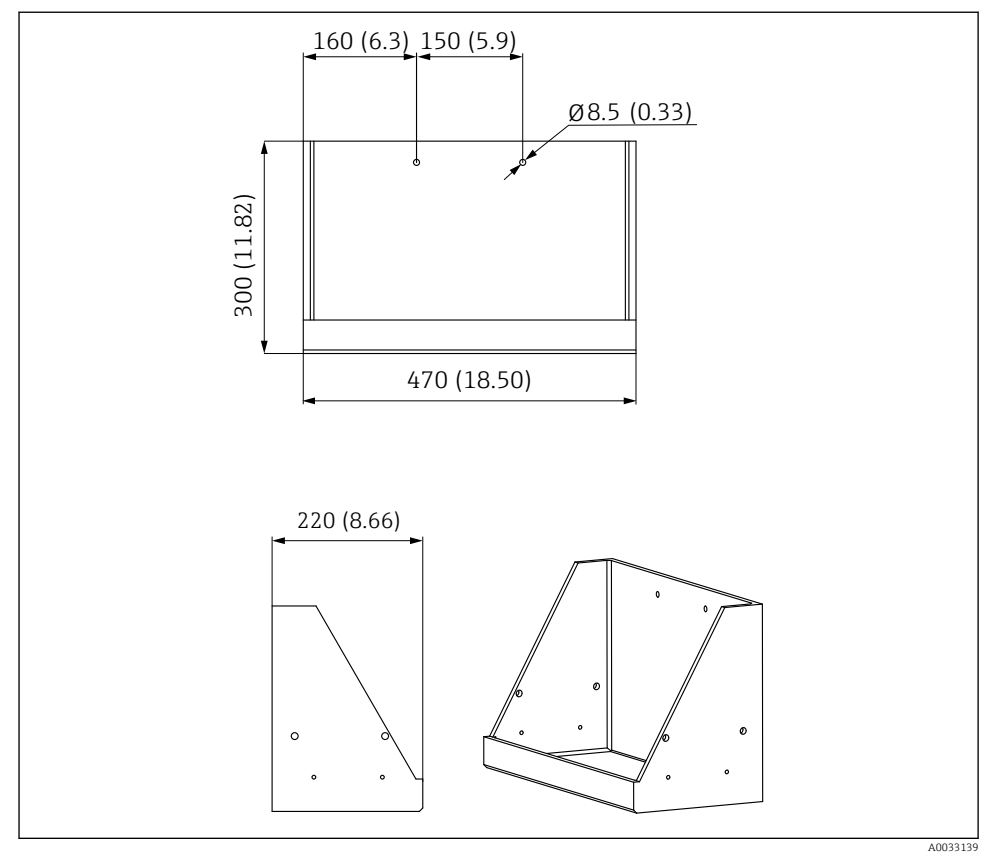

🖻 6 Mål på beholderholder i mm (in)

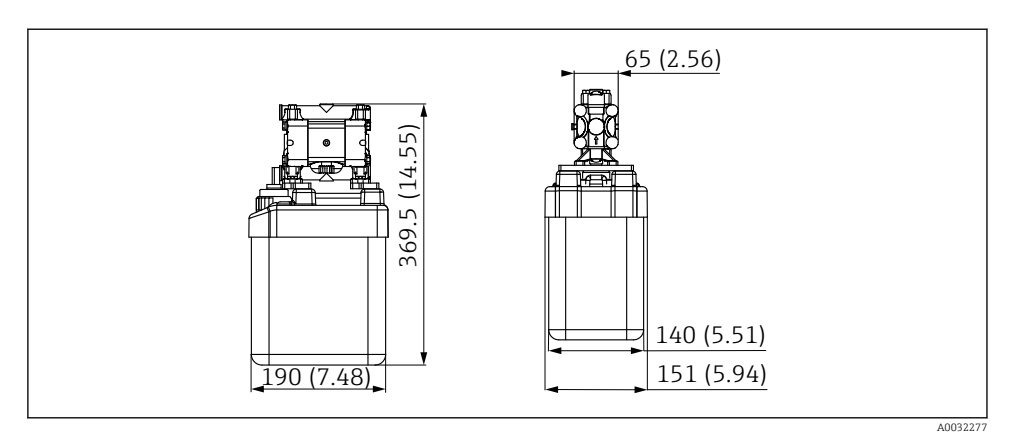

Mål på beholder med pumpe i mm (in)

#### Mål på skylleblokk og changeover-ventil

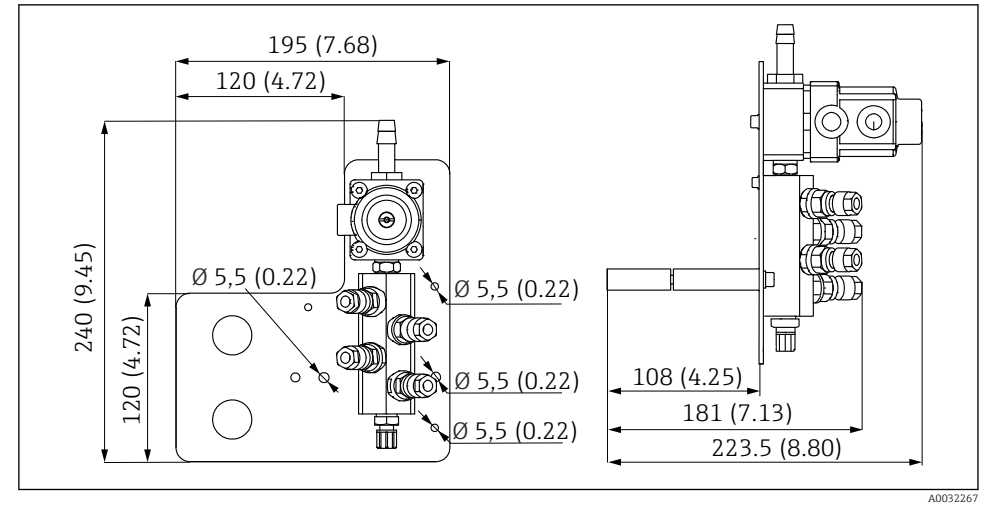

🖻 8 Mål på skylleblokk PVDF, i mm (in)

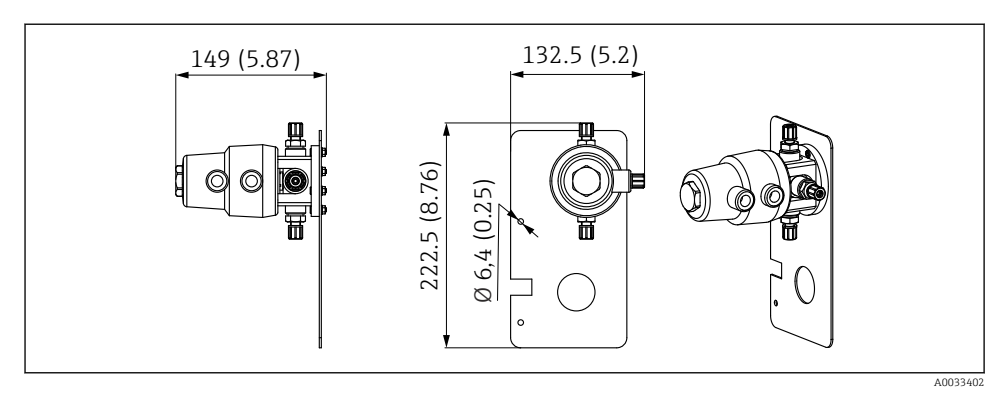

Image: Mål på changeover-ventil, 2. målepunkt i mm (in)

#### Mål på monteringsplate

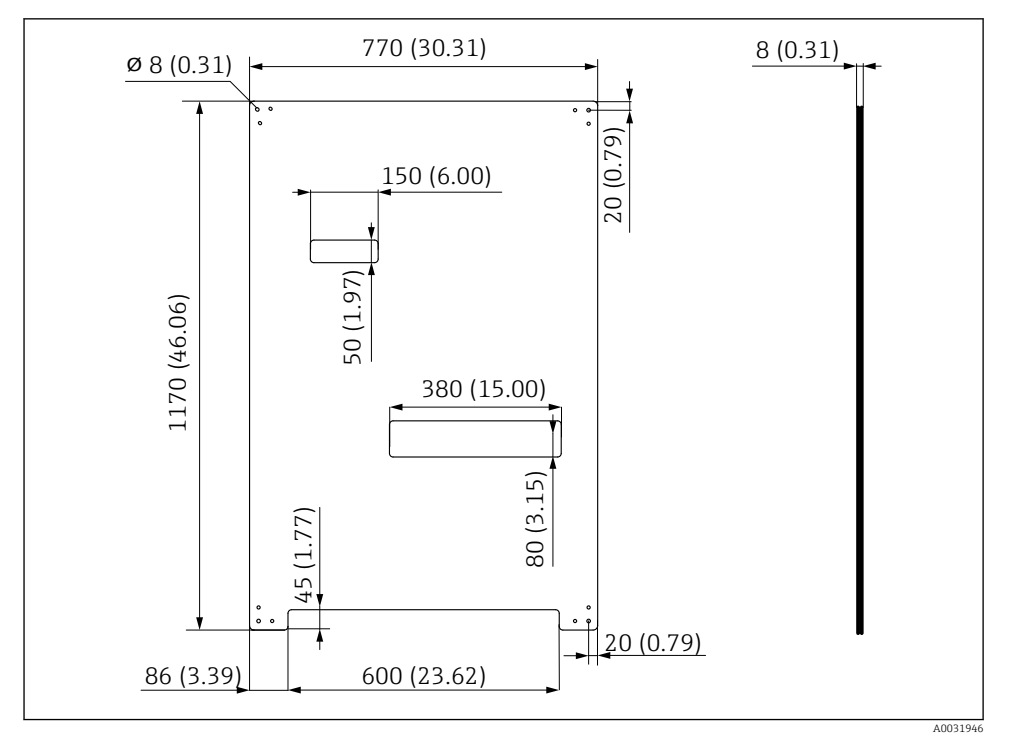

■ 10 Mål på monteringsplate i mm (in)

## 5.2 Montere systemet

#### 5.2.1 Veggmontering

#### **A**FORSIKTIG

#### Fare for personskade

Vekten av enheten kan føre til klemskader eller andre personskader.

- Monter enheten parvis.
- Bruk et egnet monteringsverktøy.

Enhetene er forhåndsmontert på en monteringsplate og forhåndskablet.

Avstandshylser (30 mm (1.2 in) avstand) er inkludert i leveringsomfanget for å sikre monteringsplaten på veggen.

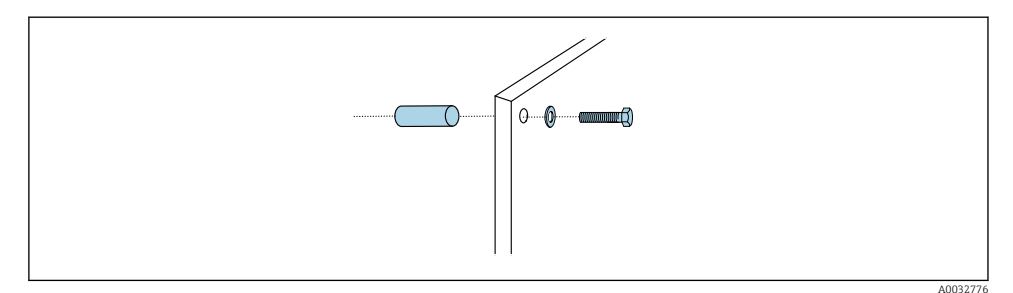

#### ■ 11 Veggmontering

Monteringsplaten har borehull for braketten på veggen. Veggpluggene og skruene må leveres av kunden.

 Monter monteringsplaten ved festehullene levert for dette formålet og bruke de medfølgende avstandshylsene.

#### 5.2.2 Største slange- og kabellengde for ett målepunkt

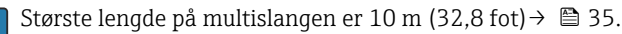

► Forkort slangene om nødvendig.

#### LES DETTE

#### Skylleblokken kjører tørr.

Hvis skylleblokken er montert under beholderne, åpnes ventilene på skylleblokken på grunn av væsketrykket og beholderne tømmes.

• Monter alltid skylleblokken og armaturen over beholderne.

#### 5.2.3 Multislangebrakett

Braketter for multislangene er inkludert i leveringsomfanget. Veggpluggene, skruene og skivene må leveres av kunden.

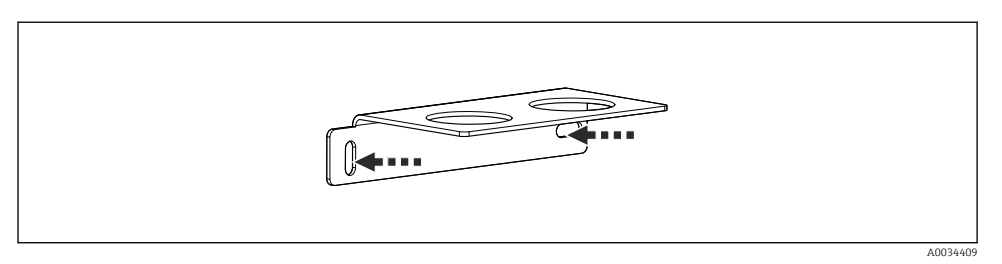

■ 12 Multislangebrakett

▶ Skru multislangens brakett på veggen med skiver.

#### 5.2.4 Fest skylleblokken på armaturen

#### **A**FORSIKTIG

### Fare for personskade

Klemskader eller andre personskader kan forekomme.

▶ Bruk et egnet monteringsverktøy, f.eks. en unbrakonøkkel.

#### Skylleblokkbrakett på armatur

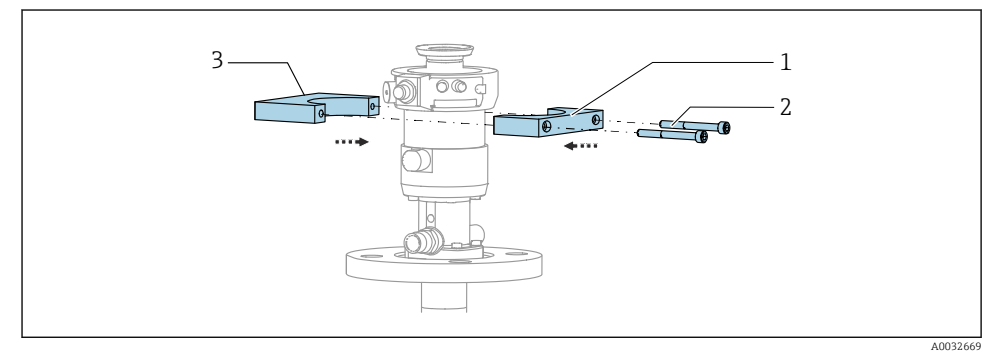

I3 Montere skylleblokkbraketten

- 1. Tilpass den ene halvparten av skylleblokkbraketten (1) på armatursylinderen.
- 2. Tilpass motstykket (3) på armatursylinderen fra den andre siden.
- 3. Koble skylleblokkbraketten til med de medfølgende skruene (2).

#### Skylleblokk på skylleblokkbrakett

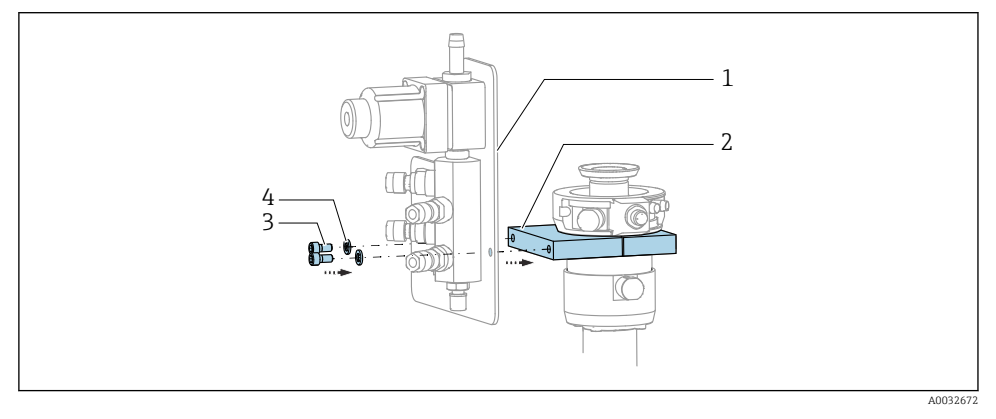

Fest skylleblokkpanelet (1) til skylleblokkbraketten (2) med de medfølgende skruene (3) og skivene (4).

## Feste multislange på skylleblokk

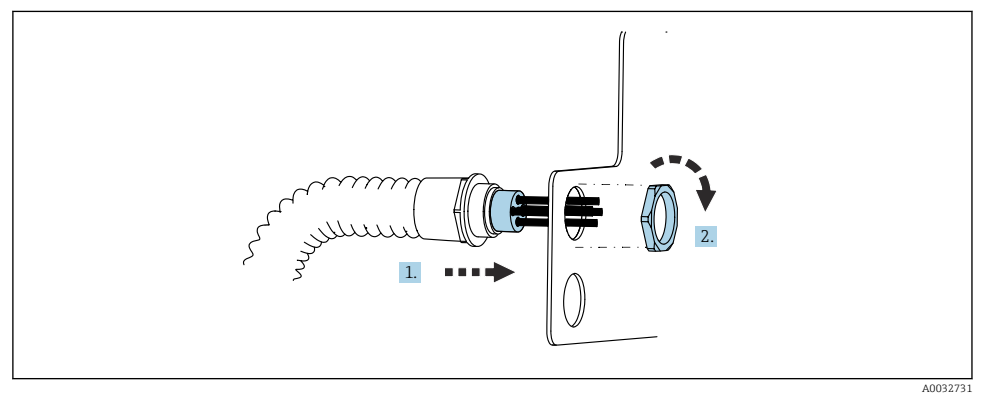

- 1. Før slangene gjennom åpningen på skylleblokkplaten.
- 2. Bruk motstykket til å sikre kabelmuffen.

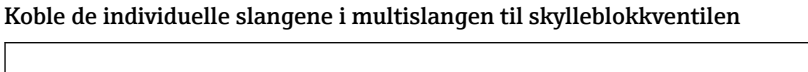

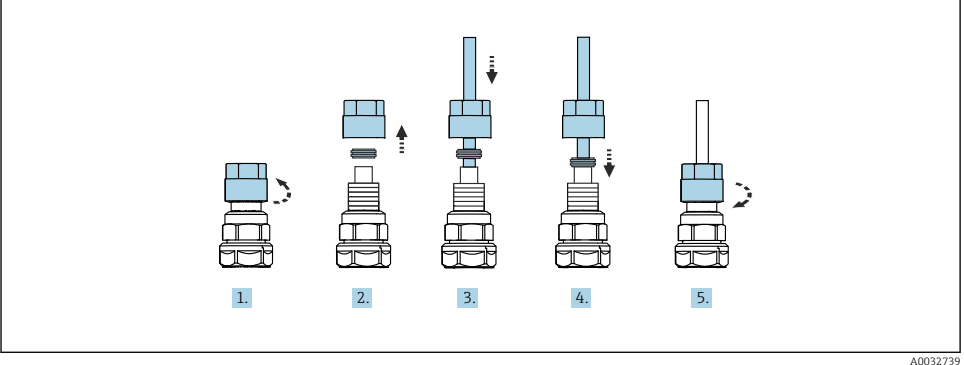

- 1. Skru løs ventilens koblingsmutter.
- 2. Fjern koblingsmutteren og klemmeringen plassert under den.
- 3. Før slangen gjennom koblingsmutteren og klemmeringen i ventilen.
- 4. Bruk klemmeringen til å sikre slangen til ventilen ved å trykke lett på den.
- 5. Skru koblingsmutteren tilbake på ventilen.
  - └ Slangen er nå godt plassert i ventilen.

#### 5.2.5 Montere omkoblingsventilen for det 2. målepunktet

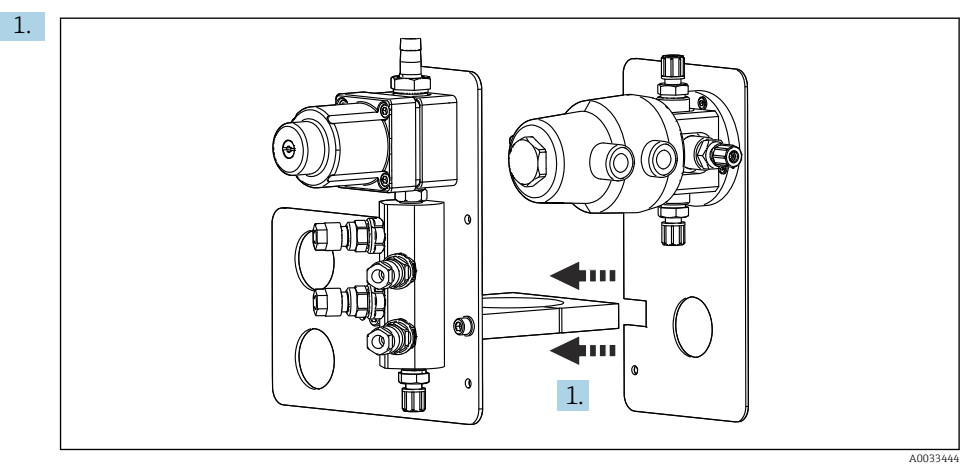

Før monteringsplaten med omkoblingsventilen langs holderen på skylleblokken.

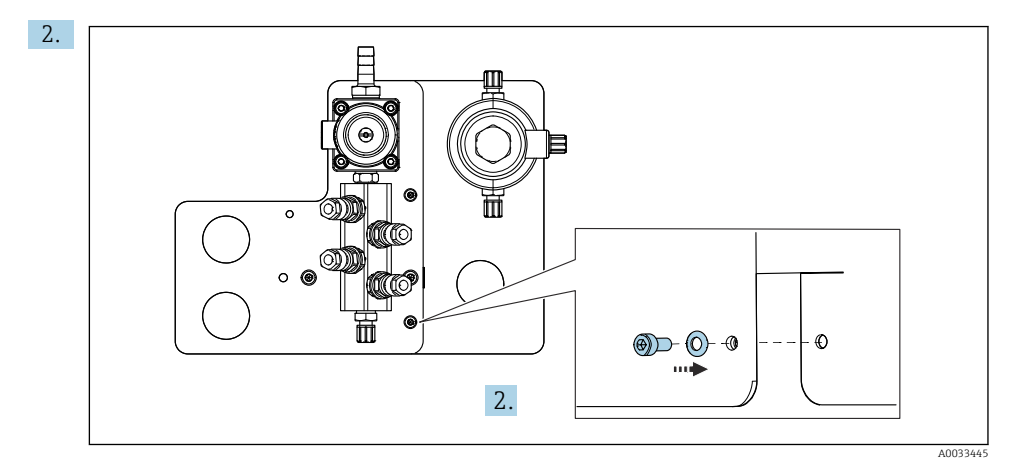

Koble de to delene til med de medfølgende skruene.

#### 5.2.6 Mekanisk tilkobling

#### **A**FORSIKTIG

#### Svært støyende pumper

Støyen fra pumpene kan gjøre vondt i ørene.

► Bruk hørselvern i nærheten av pumpene.

#### Koble til mediet og trykkluften

#### Slangekoblingsskjema

Systemet inneholder en slangepakke omfattende: Trykkluft og skylleslanger

### **FORSIKTIG**

#### Overdrevne vanntemperaturer vil skade skylleslangene.

Fare for personskade på grunn av vanndamputslipp.

► Kontroller at vanntemperaturen ikke overskrider 60 °C (140 °F).

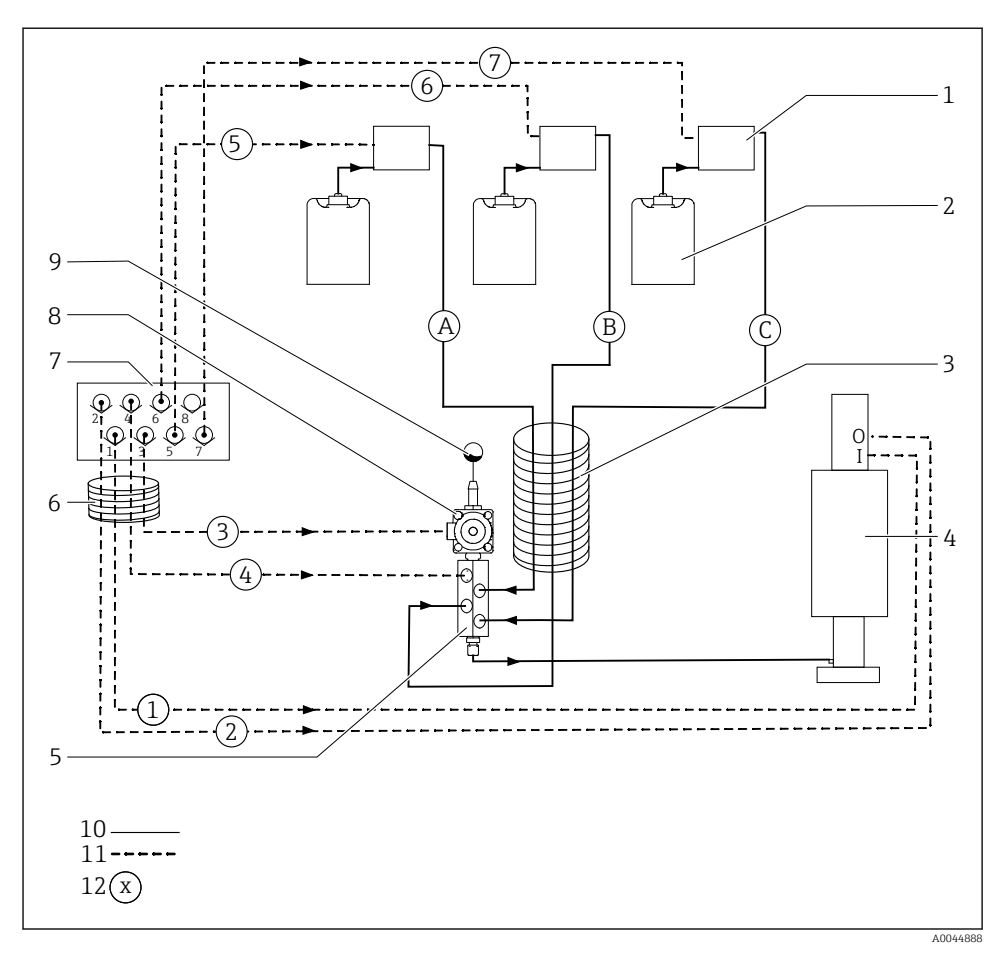

🖻 14 Slangekoblingsskjema for medium og trykkluft for ett målepunkt

- 1 Pumper 1–3
- 2 Beholder 1–3
- 3 Multislange M2
- 4 Armatur (tilkobling I = måle, tilkobling O = service)
- 5 Skylleblokk
- 6 Multislange M1

- Pilotventilmanifold i pneumatisk styreenhet (sett nedenfra)
- 8 Prosessverdi
- 9 Vanntilkobling
- 10 Væske

7

- 11 Trykkluft
- 12 Slangenavn

De individuelle slangene er gruppert sammen i multislanger.

| Multislange                                                | Funksjon                                                      | Slangenumre |
|------------------------------------------------------------|---------------------------------------------------------------|-------------|
| M1 (trykkluftsslange)                                      | Trykkluftskontroll for prosessventil, vann                    | 3           |
| Trykkluftskontroll for armatur, måleposisjon, 1. målepunkt |                                                               | 1           |
|                                                            | Trykkluftskontroll for prosessventil, spyleluft               | 4           |
|                                                            | Trykkluftskontroll for armatur, serviceposisjon, 1. målepunkt | 2           |
| M2 (væskeslange)                                           | Pumpe 1 / beholder 1 (venstre)                                | А           |
|                                                            | Pumpe 2 / beholder 2 (midt)                                   | В           |
|                                                            | Pumpe 3 / beholder 3 (høyre)                                  | С           |
| M3                                                         | Trykkluftskontroll for omkoblingsventil, 2. målepunkt         | 8, 11       |
| ved to malepunkter                                         | Trykkluftskontroll for armatur, måleposisjon, 2. målepunkt    | 9           |
|                                                            | Trykkluftskontroll for armatur, serviceposisjon, 2. målepunkt | 10          |

#### Koble til trykklufttilførsel

#### Trykklufttilførsel

Når du kobler til, må du være oppmerksom på følgende:

- Trykkluftsledningen må leveres av kunden.
- Trykkluften er 4 til 6 bar (58 til 87 psi).
- Optimalt driftslufttrykk er 6 bar (87 psi)
- Luften må være filtrert (50 μm) og fri for olje og kondensat.
- Den indre diameteren må være minst 6 mm (0,24").
- Den ytre diameteren må være minst 8 mm (0,31").

#### Slangespesifikasjon

| Slange                           | Størrelse                                          |
|----------------------------------|----------------------------------------------------|
| Vanntilkobling via slangemothake | For vannslange med indre diameter på 12 mm (0,47") |
| Trykkluft                        | D 6/8 mm (0,24/0,31")                              |

#### Tilkobling i den pneumatiske styreenheten

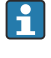

Slangesystemet for den interne trykklufttilførselen i den pneumatiske styreenheten er allerede koblet til på fabrikken.

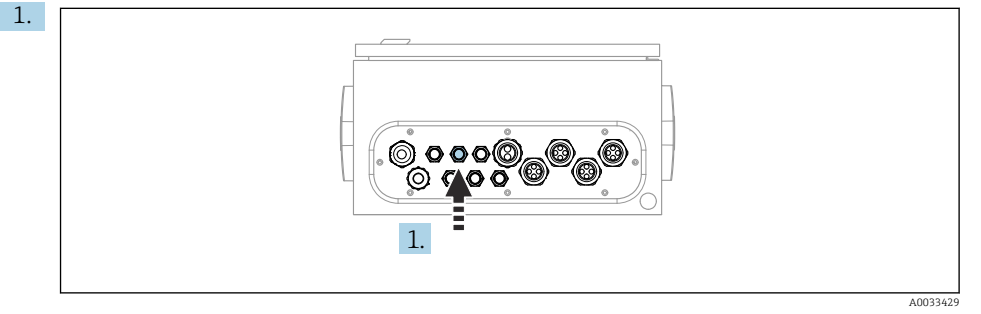

Før slangen for den eksterne trykklufttilførselen inn i kabelmuffen levert på den pneumatiske styreenheten.

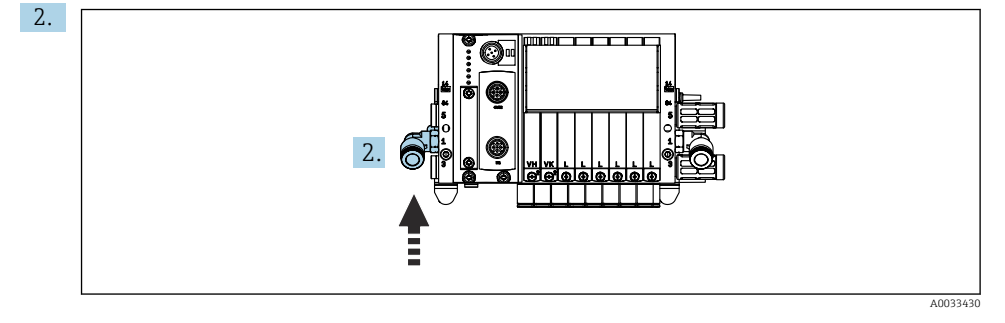

Koble slangen for trykkluftstilførselen til forsyningen for pilotventilmanifoldet.

#### Koble til multislanger

M1-luftslanger fra den pneumatiske styreenheten til skylleblokken og armaturen

#### M1-tilkobling i den pneumatiske styreenheten

Luftsslangene for pilotventilene i den pneumatiske styreenheten er allerede koblet til på fabrikken.

Luftslangene for pilotventilene er plassert i slangepakken til M1-multislangen.

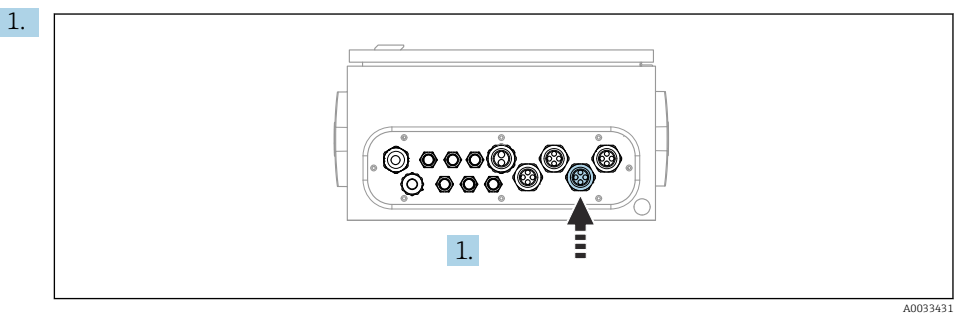

Før slanger 1, 2, 3 og 4 på M1-multislangen inn i kabelmuffen på den pneumatiske styreenheten.

2. Koble slangene til pilotventilmanifoldet på følgende måte:

| Pilotventil | Funksjon                                           | Slangenummer |
|-------------|----------------------------------------------------|--------------|
| 1           | Trykkluftskontroll for armatur,<br>måleposisjon    | 1            |
| 2           | Trykkluftskontroll for armatur, serviceposisjon    | 2            |
| 3           | Trykkluftskontroll for<br>prosessventil, vann      | 3            |
| 4           | Trykkluftskontroll for<br>prosessventil, spyleluft | 4            |

#### M1-tilkobling på skylleblokk og armatur

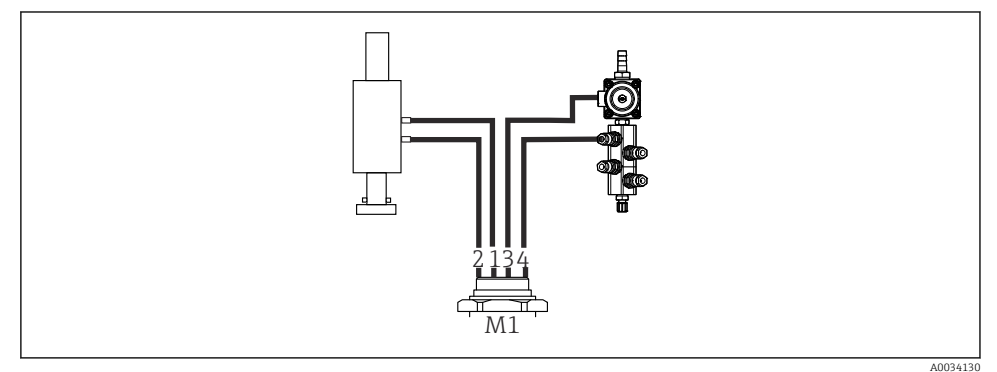

■ 15 M1-tilkoblinger på armatur og skylleblokk

3. Koble slange 1 til tilkoblingen for å bevege armaturen i måleposisjonen.

4. Koble slange 2 til tilkoblingen for å bevege armaturen i serviceposisjonen.

- 5. Koble slange 3 til trykkluftsstyreenheten for prosessventilen for vann på skylleblokken.
- 6. Koble slange 4 (trykkluftsstyreenhet for prosessventilen for spyleluft) til ventilen for spyleluft på skylleblokken.

#### Tilkobling på armaturer CPA87x og CPA471/472/472D/475

| Slangenummer:       | Tilkobling på armatur: |  |
|---------------------|------------------------|--|
| CPA87x              |                        |  |
| Slange 1            | I, måleposisjon        |  |
| Slange 2            | O, serviceposisjon     |  |
| CPA471/472/472D/475 |                        |  |
| Slange 1            | Øvre tilkobling        |  |
| Slange 2            | Nedre tilkobling       |  |

#### Koble til armatur CPA473/474

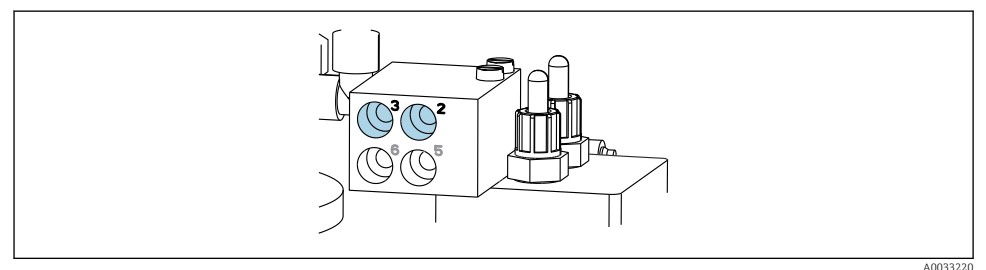

#### ▶ Koble til slangene på følgende måte:

| Slangenummer: | Tilkobling på armatur: |  |
|---------------|------------------------|--|
| Slange 1      | 2 på blokk, måling     |  |
| Slange 2      | 3 på blokk, service    |  |

M2-væskeslanger fra pumper til skylleblokk

#### M2-tilkobling til pumper

Slangene for tilføring av væske til skylleblokken er plassert i slangepakken til M2multislangen.

1. Koble slangene til pumpene fra venstre mot høyre på følgende måte:

| Slangenummer | Pumpe             | Funksjon          |
|--------------|-------------------|-------------------|
| А            | Pumpe 1 (venstre) | Væske, beholder 1 |
| В            | Pumpe 2 (midt)    | Væske, beholder 2 |
| С            | Pumpe 3 (høyre)   | Væske, beholder 3 |

2. Koble til slangene på følgende måte for transporten av rensemiddel og buffer ved pumpen:

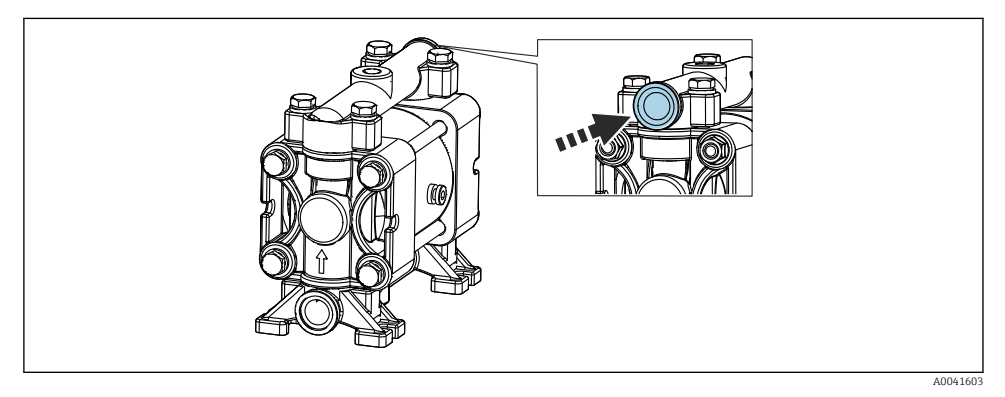

■ 16 Tilkobling av medier

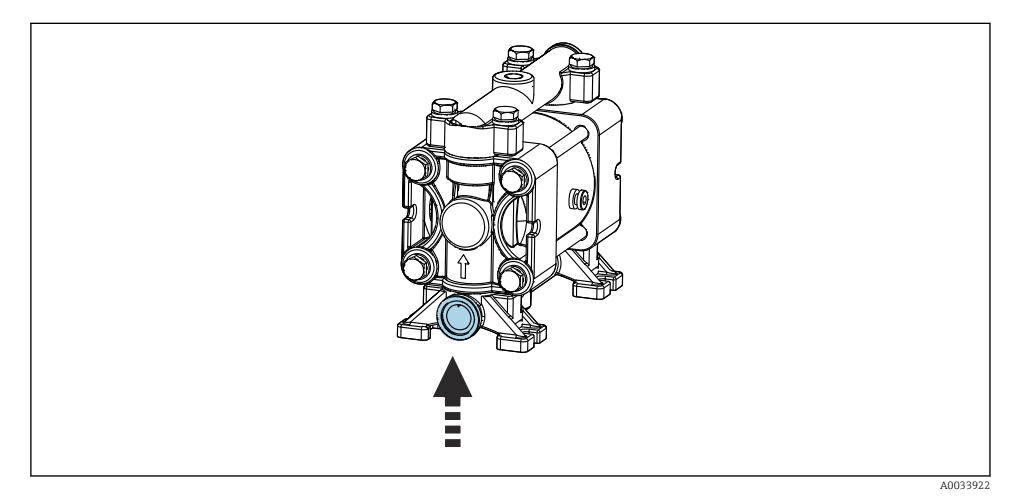

🗷 17 Koble til flottørbryter

#### M2-tilkobling til skylleblokk

▶ Koble slangene fra pumpene til ventilene på skylleblokken på følgende måte:

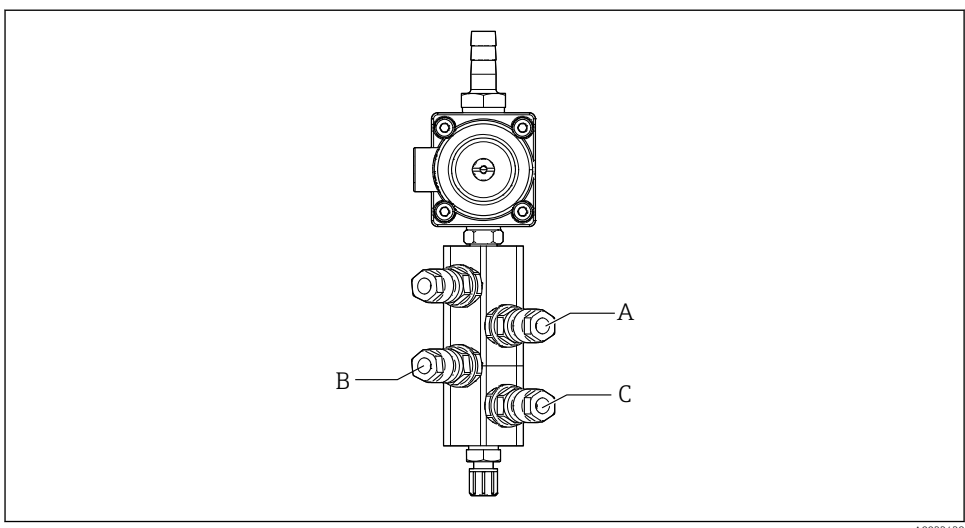

A0033438

| Slangenummer | Funksjon          |
|--------------|-------------------|
| А            | Væske, beholder 1 |
| В            | Væske, beholder 2 |
| C            | Væske, beholder 3 |

*M3 (2. målepunkt) -luftslanger fra den pneumatiske styreenheten til omkoblingsventilen og armaturen på det 2. målepunktet* 

#### M3-tilkobling i den pneumatiske styreenheten

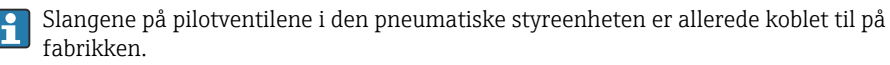

Slangepakken til M3-multislangen inneholder følgende slanger:

- Omkoblingsventilaktivering
- Armaturtilbaketrekking

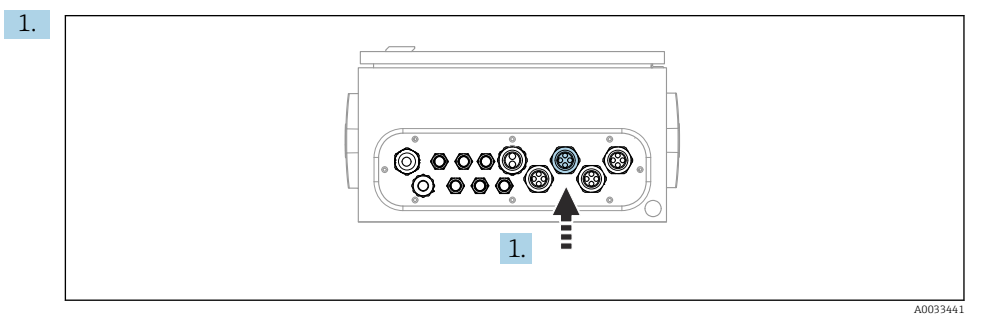

Før slangene til M3-multislangen inn i kabelmuffen på den pneumatiske styreenheten.

2. Koble til slangene på pilotventilene i den pneumatiske styreenheten på følgende måte:

| Pilotventil | Funksjon                                                          | Slangenummer |
|-------------|-------------------------------------------------------------------|--------------|
| 9, 10       | Trykkluftskontroll for<br>omkoblingsventil, topp, 1.<br>målepunkt | 8            |
|             | Trykkluftskontroll for<br>omkoblingsventil, bunn, 2.<br>målepunkt | 11           |
| 11          | Trykkluftskontroll for armatur,<br>måleposisjon, 2. målepunkt     | 9            |
| 12          | Trykkluftskontroll for armatur,<br>serviceposisjon, 2. målepunkt  | 10           |

#### M3-tilkobling til omkoblingsventil og armatur på 2. målepunkt

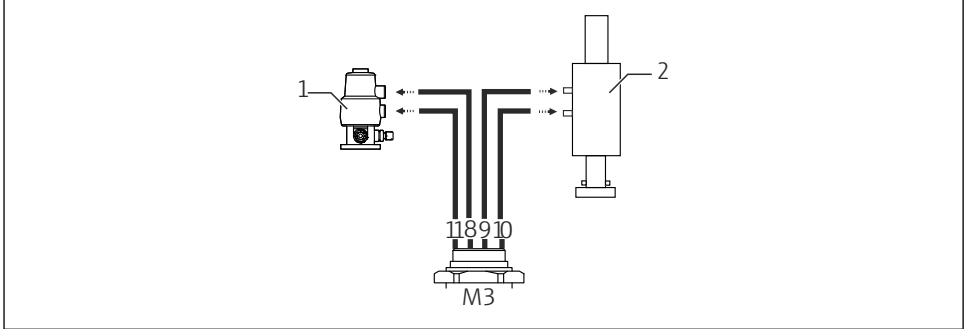

A0033440

■ 18 M3-tilkoblinger til omkoblingsventil (1) og armatur (2)

- 3. Koble slange 8 til den øvre koblingen på omkoblingsventilen (for å kontrollere forsyningen av medium til det første målepunktet).
- 4. Koble slange 11 til den nedre koblingen på omkoblingsventilen (for å kontrollere forsyningen av medium til det andre målepunktet).
- 5. Koble slange 9 til tilkoblingen for å bevege armaturen til måleposisjonen.
- 6. Koble slange 10 til tilkoblingen for å bevege armaturen til serviceposisjonen.

#### Tilkobling til armatur CPA87x og CPA47x

| Slangenummer: | Tilkobling på armatur: |
|---------------|------------------------|
| СРА87х        |                        |
| Slange 9      | I, måleposisjon        |
| Slange 10     | O, serviceposisjon     |
| CPA47x        |                        |
| Slange 9      | Øvre tilkobling        |
| Slange 10     | Nedre tilkobling       |

#### Koble til armatur CPA473/474

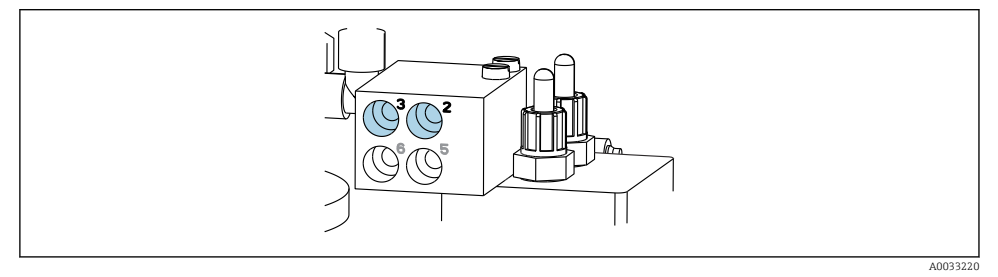

► Koble til slangene på følgende måte:

| Slangenummer: | Tilkobling på armatur: |
|---------------|------------------------|
| Slange 9      | 2 på blokk, måling     |
| Slange 10     | 3 på blokk, service    |

## Skyll rør på skylleblokk

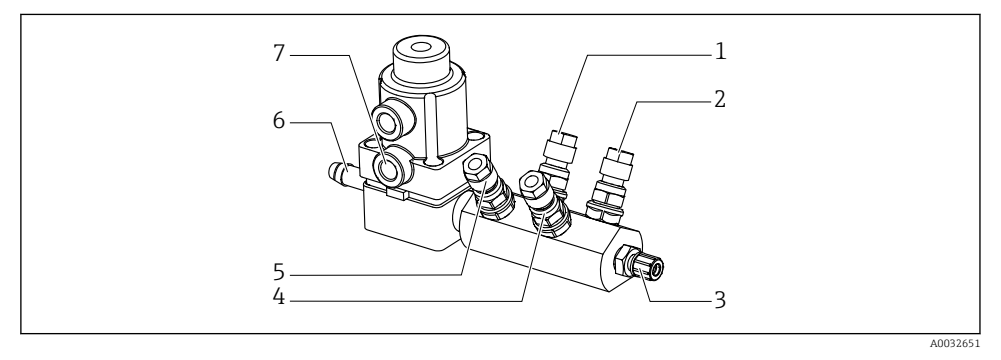

#### 🖻 19 Skylleblokk

- 1 Væske, pumpe/ beholder 1
- 2 Væske, pumpe/ beholder 3
- 3 Utløp skylletilkobling til armatur
- 4 Væske, pumpe/ beholder 2

- 5 Luftskylleblokk (pilotventil 4)
- 6 Vanntilkobling
- 7 Luftprosessventil (pioltventil 3)

#### Koble til skyllevannet

Når du kobler til vannet, må du være oppmerksom på følgende:

- Skyllevannrøret må leveres av kunden.
- Vanntrykket må være 3 til 6 bar (44 til 87 psi).

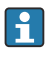

 $V \\ \mbox{\sc err} e$  oppmerksom på kvaliteten på skyllevannet. Partikler større enn 100  $\mu m$  bør filtreres med et vannfilter.

## 1. målepunkt

To G1/4"-adaptere til en 6/8 mm slange følger med for tilpasning av skylletilkoblingene til armaturen. Armaturen må ha G 1/4"-skylletilkoblinger.

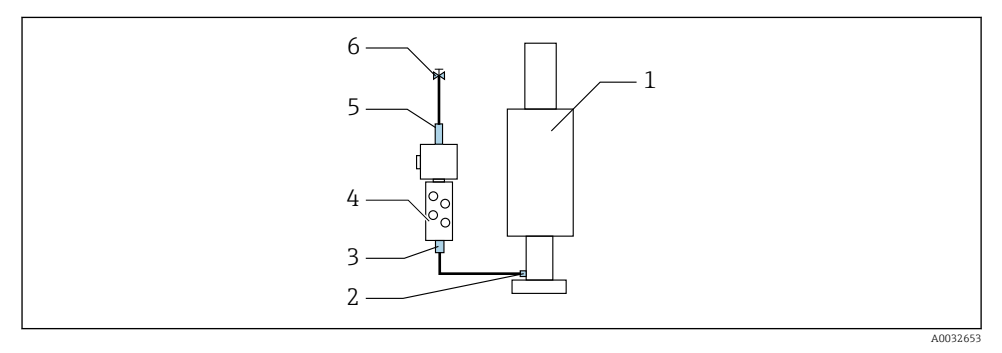

🖻 20 Skylleblokk med én armatur

- 1. Skyll røret grundig.
- 2. Koble skyllevannet (6) til vanntilkoblingen (5) på skylleblokken (4).
- 3. Koble skyllekammertilkoblingen (3) på skylleblokken til skylletilkoblingen (2) på armaturen (1).

## 2. målepunkt

Fire G1/4"-adaptere til en 6/8 mm slange følger med for tilpasning av skylletilkoblingene til armaturene. Armaturene må ha G 1/4"-skylletilkoblinger.

Forsyningen av medium til begge armaturer reguleres av omkoblingsventilen.

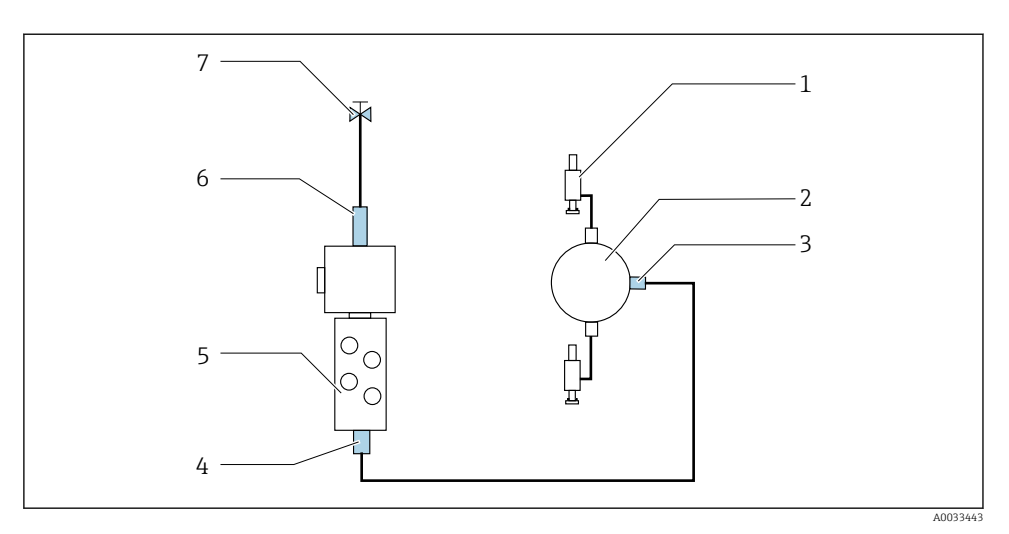

Skylleblokk med 2 armaturer (1. og 2. målepunkt)

- 1. Skyll røret grundig.
- 2. Koble skyllevannet (7) til vanntilkoblingen (6) på skylleblokken.
- 3. Koble skyllekammertilkoblingen (4) på skylleblokken (5) til skylletilkoblingen (3) på omkoblingsventilen (2).
- 4. Koble skylletilkoblingene på armaturene (1) til skylletilkoblingene på changeoverventilen, 1. målepunkt til høyre, 2. målepunkt til venstre.

#### Forkorte multislangene

Slangene i multislangen må endres avhengig av avstanden.

- 1. Skru løs M3-multislangen fra skylleblokken.
- 2. Fjern foldeslangen (ytre armering på multislangen) fra festeanordningen og pluggen.
- 3. Før slangene og kablene videre inne i foldeslangen slik at de kan trekkes ut i den andre enden.
- 4. Trekk ut slangene og kablene til punktet hvor foldeslangen skal forkortes.
- 5. Kutt forsiktig i foldeslangen. Pass på ikke å skade de indre slangene eller kablene.
- 6. Forkort foldeslangen til ønsket lengde.
- 7. Trekk slangene gjennom festeanordningen og pluggen.
- 8. Fest foldeslangen til braketten.

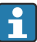

Den totale lengden på slangene til målepunkt 1 og 2 må ikke overskride 10 m (32,8 ft).

#### Installasjonsalternativ 1

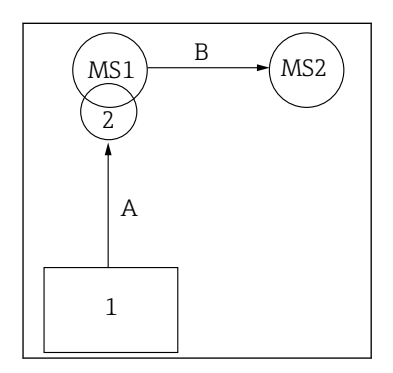

A+B=maks. 10 m

#### Installasjonsalternativ 2

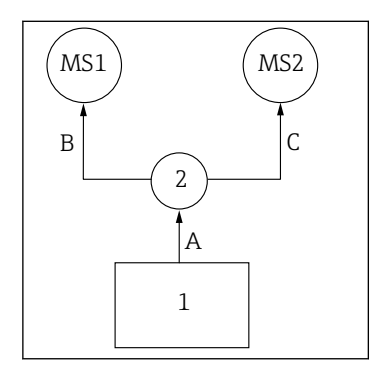

A+B= maks. 10 m A+C= maks. 10 m

1 = Pneumatisk styreenhet 2 = Skylleblokk og omkoblingsventil MS1 = Målepunkt 1 MS2 = Målepunkt 2

A = lengde på multislange M2 for medier til skylleblokken. = lengde på multislange M1 for luft til kontrollmålepunkt 1 og for å kontrollere vannventilen og spyleluften.

= lengde på individuelle slanger 8 og 11 fra multislange M3 for luft for å kontrollere omkoblingsventilen.

 ${f B}$  = lengde på tilkoblingsslangen fra omkoblingsventilen til målepunkt 2.

**A+B** = lengde på individuelle slanger 9 og 10 fra multislange M3 for luft for å kontrollere målepunkt 2. **A** = lengde på multislange M2 for medier til skylleblokken.

 lengde på individuelle slanger 3 og 4 fra multislange M1 for luft for å kontrollere vannventilen og spyleluften.

= lengde på individuelle slanger 8 og 11 fra multislange M3 for luft for å kontrollere omkoblingsventilen.

B, C = lengde på tilkoblingsslangen fra omkoblingsventilen til målepunkt 1 eller målepunkt 2.
A+B, A+C = lengde på individuelle slanger 1 og 2 fra multislange M1 for luft for å kontrollere målepunkt 1.
= lengde på individuelle slanger 9 og 10 fra multislange M3 for luft for å kontrollere målepunkt 2.

#### Koble til pumpen

#### Trykklufttilkoblingskontroll

Trykkluftskontrollen for pumpene er allerede koblet til eks fungerer.

► For trykkluftskontrollen av pumpene kobler du til det medfølgende 4 mm (0,16 in) rørstykket og den 4–6 mm (0,16–0,24 in) føringsadapteren på følgende måte:
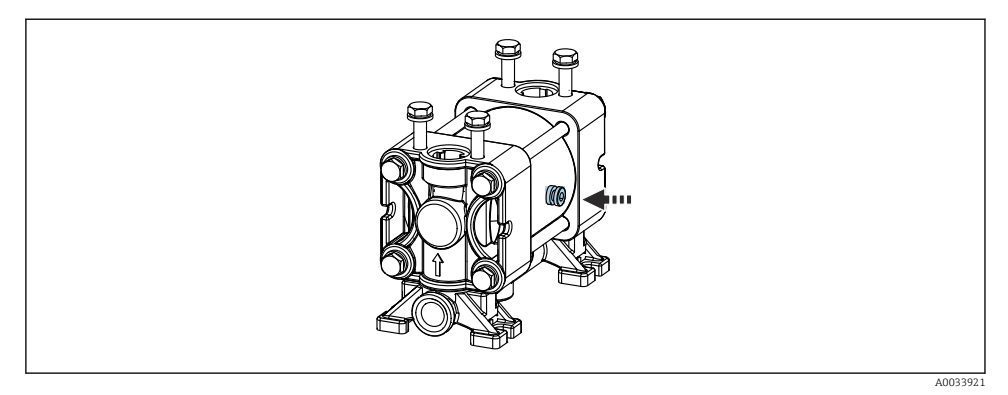

#### 🖻 22 Koble til trykkluftskontrollen

| Pilotventil | Funksjon                              | Slangenummer |
|-------------|---------------------------------------|--------------|
| 5           | Pumpe 1, væskebeholder 1<br>(venstre) | 5            |
| 6           | Pumpe 2, væskebeholder 2<br>(midt)    | 6            |
| 7           | Pumpe 3, væskebeholder 3<br>(høyre)   | 7            |

## 5.3 Kontroll etter montering

- 1. Etter installasjonen må du kontrollere alle enheter for skade.
- 2. Kontroller at de angitte installasjonsavstandene er overholdt.
- 3. Påse at temperaturgrensene overholdes ved monteringsstedet.
- 4. Kontroller at alle slanger er sikkert montert og lekkasjetette.
- 5. Kontroller at alle multislanger er plassert slik at de er beskyttet.

## 6 Elektrisk tilkobling

## 6.1 Tilkoblingskrav

### LES DETTE

#### Enheten har ingen strømbryter

- En sikring med en største klassifisering på 16 A må tilveiebringes av kunden. Overhold de lokale bestemmelsene for installasjon.
- ► Effektbryteren må være en bryter eller strømbryter, og må være merket som enhetens effektbryter.
- Beskyttelsesjordingstilkoblingen må utføres før alle andre tilkoblinger. Hvis beskyttelsesjordingen er koblet fra, kan dette være en farekilde.
- Effektbryteren må være plassert i nærheten av enheten.
- 1. Sørge for å opprette en tilstrekkelig tilkobling på minst 0,75 mm<sup>2</sup> (0,029 in<sup>2</sup>) til husbeskyttelsesjordingssystemet.
- 2. Sikre at den mekaniske belastningskapasiteten for matekablene oppfyller vilkårene på installasjonsstedet.

Bare de mekaniske og elektriske tilkoblingene som beskrives i disse anvisningene, og som er nødvendige for den påkrevde, tiltenkte bruken, kan opprettes på den leverte enheten.

► Vær forsiktig når du utfører arbeidet.

Forsyningsspenning: 100 til 230 V vekselstrøm Svingninger i nettspenningen kan ikke overskride ± 10 %.

## 6.2 Koble til CDC90-styreenheten

### **ADVARSEL**

#### Enhet er strømførende!

Uriktig tilkobling kan resultere i skade eller dødsfall!

- Den elektriske tilkoblingen kan bare utføres av en elektrotekniker.
- Elektroteknikeren må ha lest og forstått denne bruksanvisningen og må følge informasjonen den inneholder.
- ▶ Før du starter tilkoblingsarbeidet, må du påse at det ikke er spenning i noen av kablene.

### 6.2.1 Kabelmuffetilordning

CDC90-styreenheten er allerede kablet på fabrikken.

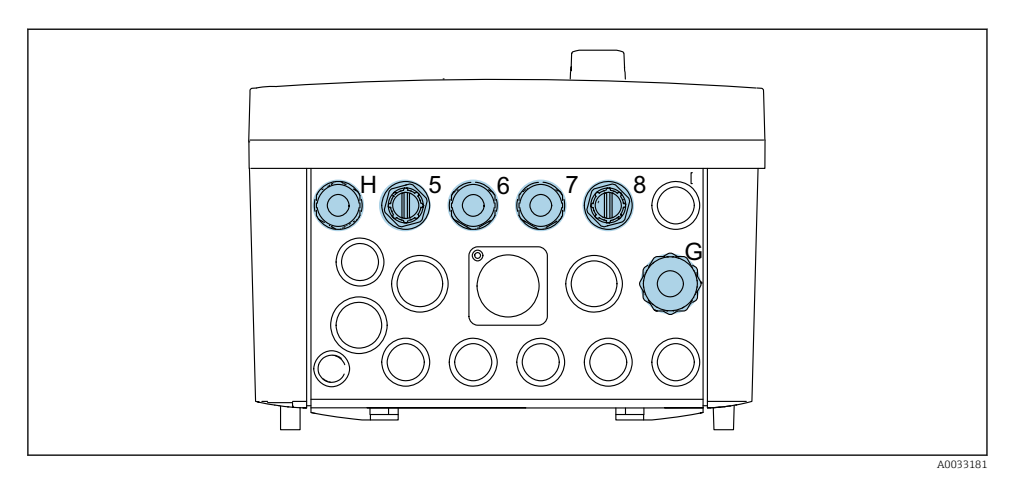

🖻 23 Kabelmuffe på CDC90-styreenhet

| Kabling                                                   | Betegnelse | Tilordning |
|-----------------------------------------------------------|------------|------------|
| Forsyningsspenning til CDC90-<br>styreenhet               | W11        | Н          |
| Ethernet-kabel fra IPC til<br>Ethernet-bryter             | W23        | 5          |
| Sensor, 1. målepunkt                                      |            | 6          |
| Sensor, 2. målepunkt                                      |            | 7          |
| Ethernet-kabel fra BASE2-E til<br>Ethernet-bryter         | W24        | 8          |
| Sensor, flottørbryter,<br>trykkbryter, IPC-strømforsyning | W8         | G          |

### 6.2.2 Moduler på CDC90-styreenheten

Moduler:

- Plass 1: basemodul BASE2-E (inneholder 2 sensorinnganger, 2 strømutganger)
- Plass 2–3: tom
- Plass 4: modul 2AI (2 strøminnganger)
- Plass 5–6: 2x modul DIO
- Plass 7: ettermonterbar: modul 4AO (4 strømutganger)

### Eksempel på klemmenavn:

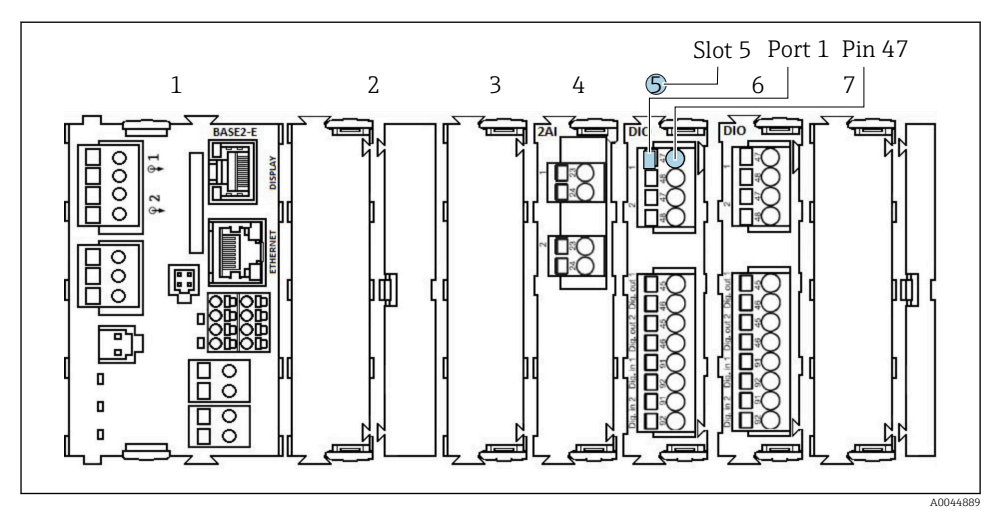

🖻 24 Eksempel på porttilordning

### 6.2.3 Åpne CDC90-styreenheten

### LES DETTE

#### Spisst eller skarpt verktøy

Bruken av uegnet verktøy kan forårsake skraper på huset eller skade på tetningen, og derfor negativt påvirke husets lekkasjetetthet!

- ▶ Ikke bruk noen skarpe eller spisse gjenstander, f.eks. kniv, til å åpne huset.
- ► Bare bruk en egnet Phillips skrutrekker.

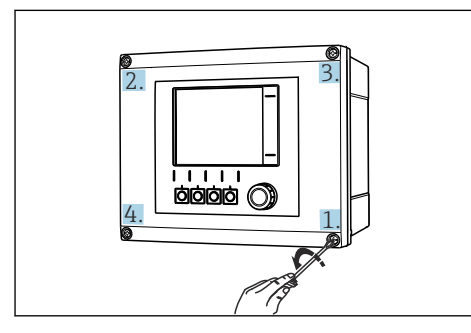

25 Skru løs husets skruer diagonalt med en Phillips-skrutrekker

1. Skru løs husets skruer diagonalt.

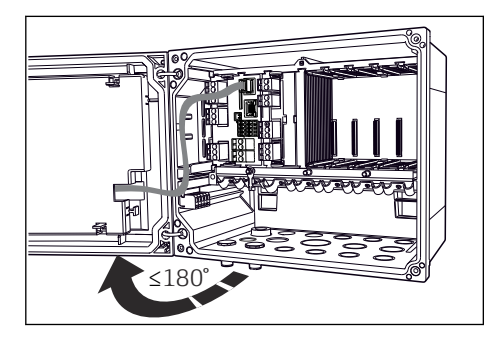

26 Åpne displaydekselet, største åpne vinkel 180° (avhenger av installasjonsposisjon)

2. For å lukke huset: stram skruene i en lignende trinnvis, diagonal sekvens.

-

#### 6.2.4 Koble til kabelskjermen

Bare bruk avsluttede originalkabler hvis dette er mulig. sensorkabelen, feltbusskabelen og Ethernet-kabelen må være skjermede kabler.

Klemmeområde for kabelklemmer: 4 – 11 mm (0.16 – 0.43 in)

Prøvekabel (tilsvarer ikke nødvendigvis den medfølgende originalkabelen)

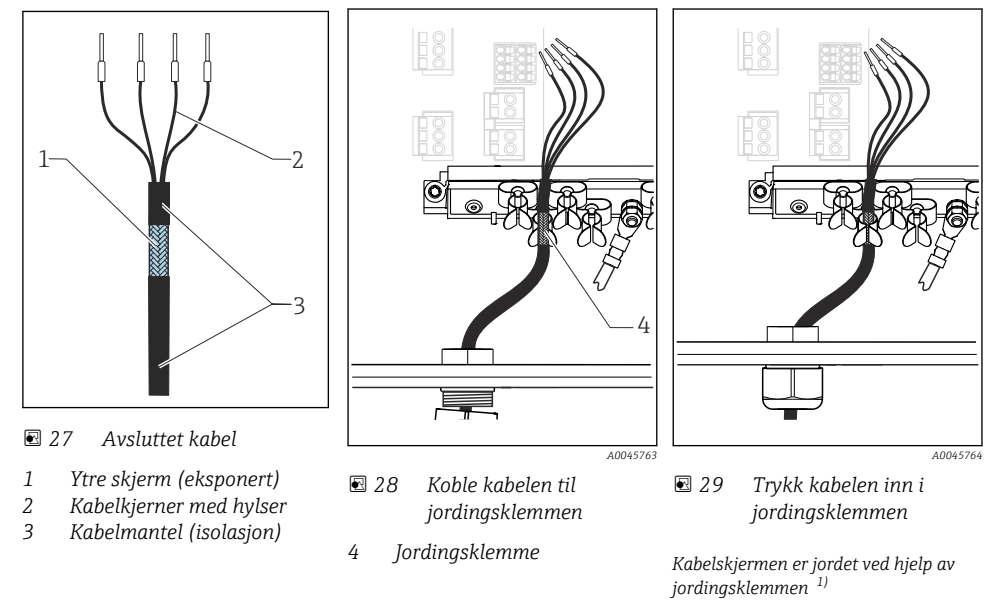

- 1) Les anvisningene i avsnittet «Sikre kapslingsgraden»
- 1. Løsne en egnet kabelmuffe nederst på huset.
- 2. Fjern blindpluggen.
- 3. Fest muffen til kabelenden og påse at muffen vender i riktig retning.
- 4. Trekk kabelen gjennom muffen og inn i huset.
- 5. Strekk kabelen i huset på en slik måte at den **eksponerte** kabelskjermen passer i én av kabelklemmene og kabelkjernene enkelt kan strekkes så langt som til koblingspluggen på elektronikkmodulen.
- 6. Koble kabelen til kabelklemmen.
- 7. Klem kabelen.
- 8. Koble til kabelkjerner i samsvar med koblingsskjemaet.
- 9. Stram kabelmuffen fra utsiden.

### 6.2.5 Kabelklemmer

Pluggbare klemmer for Memosens-tilkoblinger

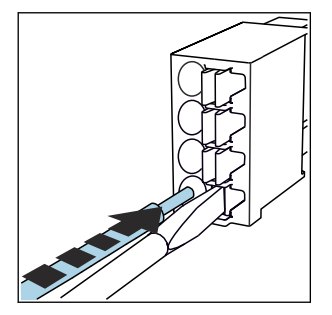

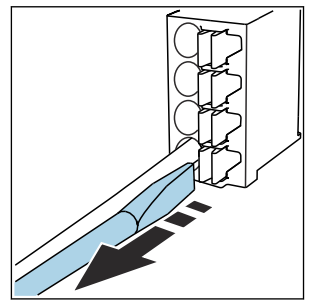

- Trykk skrutrekkeren mot klipsen (åpner klemmen).
- ► Sett inn kabelen til grensestoppen. ►
  - Fjern skrutrekkeren (lukker klemmen).
- ► Etter tilkobling må du påse at hver kabelende er sikkert på plass. Særlig avsluttede kabelender har en tendens til å løsne enkelt hvis de ikke er satt riktig inn, helt til grensestoppen.

Alle andre pluggbare klemmer

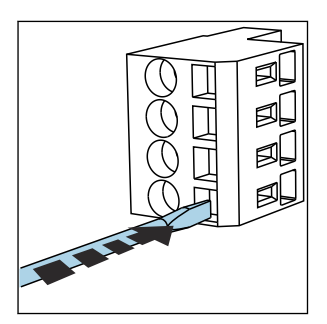

- Trykk skrutrekkeren mot klipsen (åpner klemmen).

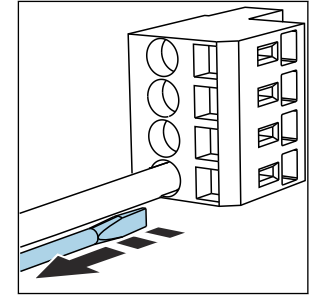

- ► Sett inn kabelen til grensestoppen. ►
- Fjern skrutrekkeren (lukker klemmen).

### 6.2.6 Koble til forsyningsspenningen for CDC90-styreenheten

### "H" kabelmuffe

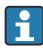

Forsyningsspenningen for CDC90-styreenheten er allerede kablet på fabrikken.

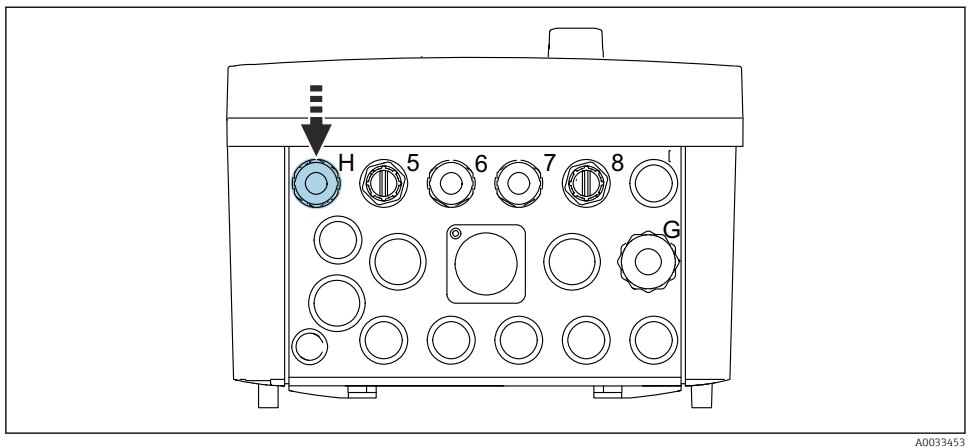

A003345

► Før kabelen til forsyningsspenningen gjennom den medfølgende kabelmuffen «H».

## 6.3 Tilkobling av sensorene

### 6.3.1 Sensortyper

Sensorer med Memosens-protokoll

| Sensortyper                                                        | Sensorkabel                                             | Sensorer                                                                              |
|--------------------------------------------------------------------|---------------------------------------------------------|---------------------------------------------------------------------------------------|
| Digitale sensorer <b>uten</b> ytterligere intern<br>strømforsyning | Med pluggbar tilkobling og induktiv<br>signaloverføring | <ul><li>pH-sensorer</li><li>ORP-sensorer</li><li>Kombinerte pH/ORP-sensorer</li></ul> |

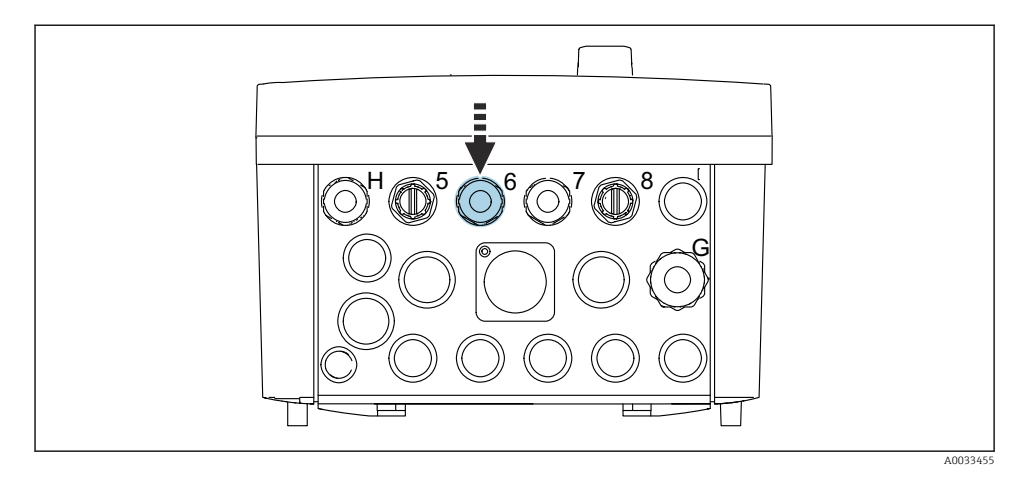

► Før sensorkabelen til det 1. målepunktet gjennom medfølgende kabelmuffe "6".

Abelmuffe "7" tilbys for sensoren på det 2. målepunktet.

#### Koble til sensorkabelen

- 1. Sensorkabel direkte tilkoblet Koble sensorkabelen til klemmekoblingen på BASE2-E-modulen.
- Ved tilkobling via M12-kobling: Koble sensorkoblingen til en M12-sensorkontakt som er tidligere installert, eller som følger med leveringen.

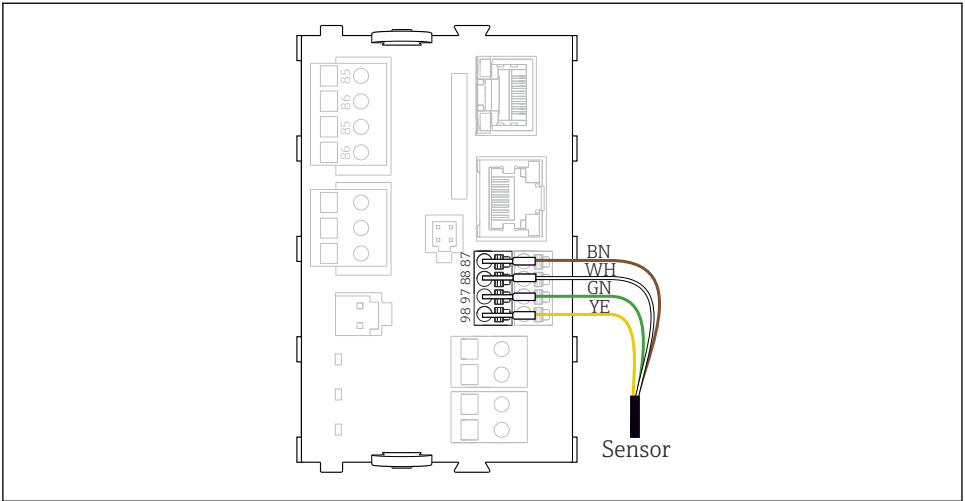

A0039629

☑ 30 Direkte tilkobling av sensorer uten ytterligere forsyningsspenning

### 6.4 Koble til ytterligere innganger og utganger

### ADVARSEL

#### Modul ikke dekket

Ingen støtbeskyttelse. Fare for elektrisk støt!

- ▶ Bare 4AO-modulen kan ettermonteres ved plass 7. Annen maskinvare må ikke endres.
- ► Hvis det kreves ytterligere skjermer, må disse kobles til PE sentralt i kontrollskapet via klemmeblokker levert av kunden.

#### 6.4.1 Digitale inn- og utganger

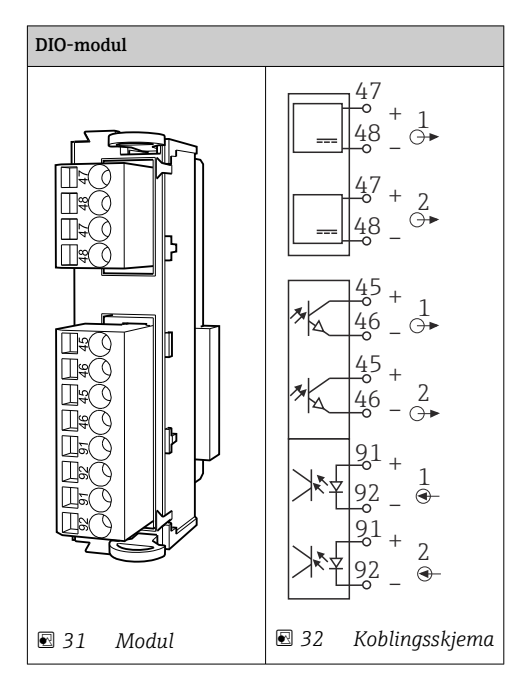

For overvåking av trykkluften og flottørbryterne.

### Koble til DIO

#### Digital I/U-tilkobling til aktuatorklemmen i den pneumatiske styreenheten

| Kabelledning | CDC-styreenhet: DIO-modul                   | Pneumatisk<br>styreenhet:<br>klemme X2, bunn | Funksjon                                     |
|--------------|---------------------------------------------|----------------------------------------------|----------------------------------------------|
| W8, 5        | Plass 5 (24 V likestrøm - 1) –<br>klemme 47 | 1                                            | Trykkbryter BK,<br>flottørbryter, pumpe 1 BK |
| W8, 6        | Plass 5 DI 1 klemme 91                      | 2                                            | Flottørbryter, pumpe 1 BN                    |
| W8, 7        | Plass 5 DI 2 klemme 91                      | 3                                            | Trykkbryter                                  |
| W8, 8        | Plass 6 (24 V likestrøm - 1)                | 4                                            | Flottørbryter, pumpe 3 BK                    |
| W8, 9        | Plass 6 DI 1 klemme 91                      | 5                                            | Flottørbryter, pumpe 3 BN                    |
| W8, 10       | Plass 6 (24 V likestrøm - 2) –<br>klemme 47 | 6                                            | Flottørbryter, pumpe 2 BK                    |
| W8, 11       | Plass 6 DI 2 klemme 91                      | 7                                            | Flottørbryter, pumpe 2 BN                    |

### 6.4.2 Strøminnganger

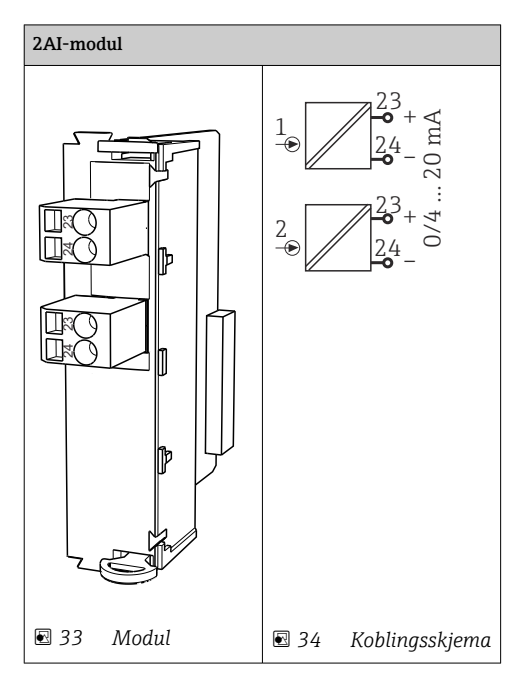

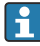

Inngang for styresignal fra funksjonstaster.

1. Inngang for styresignal fra funksjonstaster.

2. Inngang for styresignal fra styrestasjon for å kontrollere implementeringen av programmet eksternt.

#### 6.4.3 Strømutganger

| Modul BASE2-E, 2AO |          |
|--------------------|----------|
|                    |          |
|                    | A0045051 |

• Overføring av statussignalene fra målepunktet til styresystemet.

1. Utgang for å kontrollere status-LED på CDC90-styreenhet

2. Utgang for å overføre statussignalene fra målepunktet til styresystemet

Valgfritt: ytterligere 4AO-modul for måleverdier.

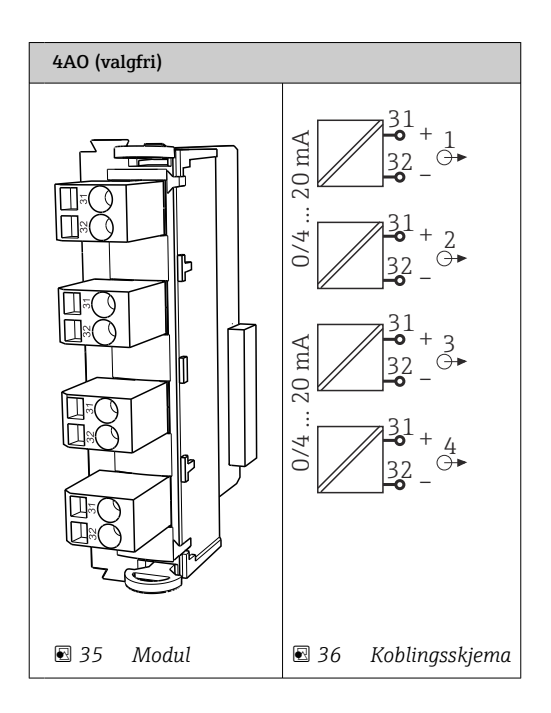

Overføring av måleverdiene (brukerdefinerbare) fra målepunktet til styresystemet.

### 6.5 Tilkobling av digital kommunikasjon

#### 6.5.1 Koble til Ethernet

### **FORSIKTIG**

### Elektrisk støt!

► De tilkoblede eksterne enhetene må isoleres mot farlig spenninger som kan forekomme.

#### Koble Ethernet-bryterens kommunikasjonskabel til CDC90-styreenheten

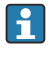

Kommunikasjonen mellom CDC90-styreenheten og Ethernet-bryteren er allerede koblet til på fabrikken.

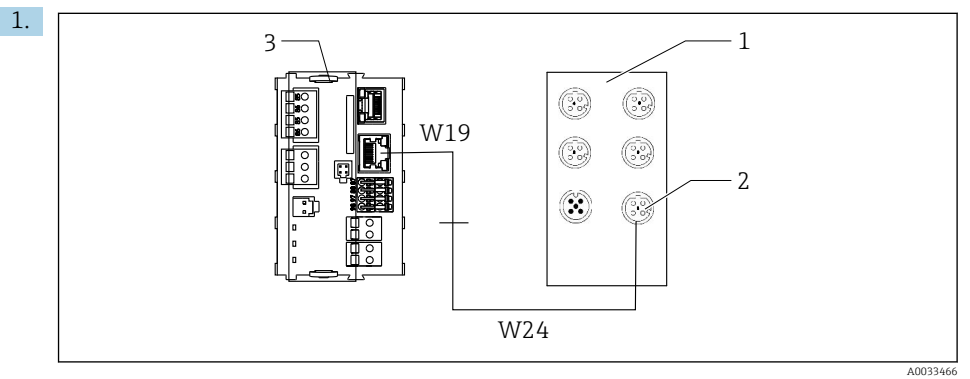

- 1 Ethernet-bryter
- 2 Ethernet-tilkobling
- 3 BASE2-E-modul

I CDC90-styreenheten kobler du Ethernet-adapterkabel W19 til Ethernet-tilkoblingen på BASE2-E-modulen (3).

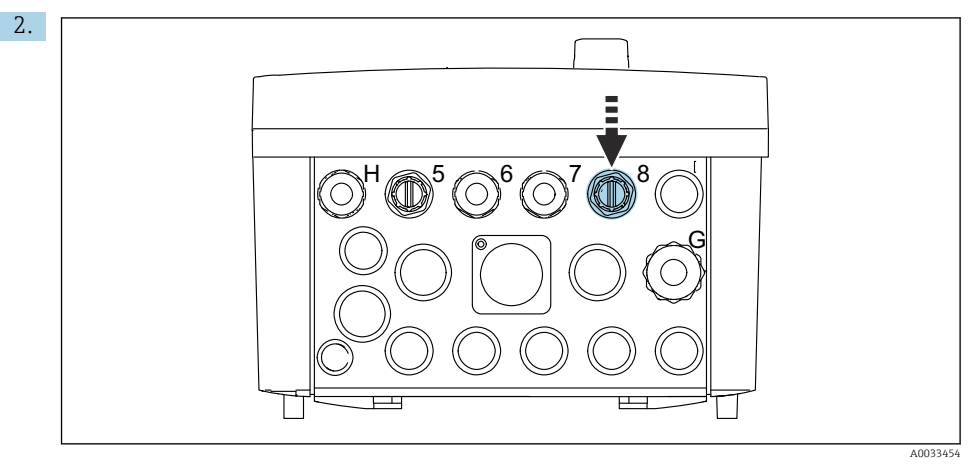

Koble Ethernet-adapterkabelen W24 til medfølgende kabelmuffe «8».

- └ W19- og W24-kablene danner en bro.
- 3. Koble Ethernet-adapterkabelen ved Ethernet-bryteren (1) til tilkoblingen (2) levert for dette formålet.

#### Koble Ethernet-bryterens kommunikasjonskabel til den pneumatiske styreenheten

i

Ethernet-kabelen for intern kommunikasjon mellom Ethernet-bryteren og den pneumatiske styreenheten er allerede kablet på fabrikken.

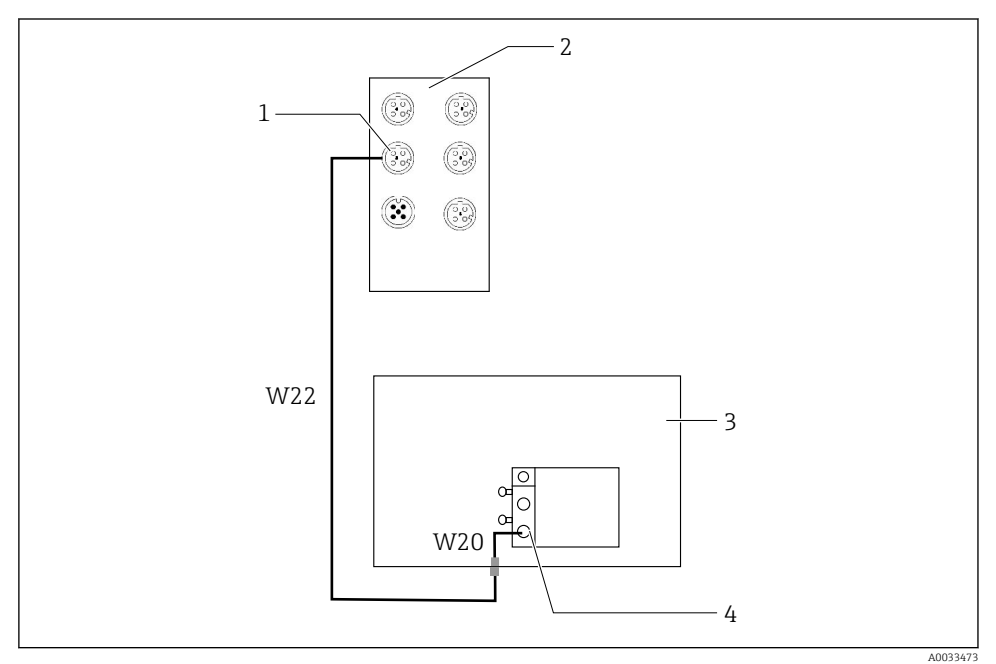

Image: Solution of the second second seco

- 1 Tilkobling på Ethernet-bryter
- 2 Ethernet-bryter
- 3 Pneumatisk styreenhet
- 4 Feltbussgrensesnitt IN1 på bussnoden
- 1. Koble kommunikasjonenskabelen (W22) ved Ethernet-bryteren (2) til tilkoblingen (1).
- 2. Koble W22-kabelen til kabelmuffe «4» på den pneumatiske styreenheten (3) fra undersiden.
- Koble W20-kabelen i den pneumatiske styreenheten (3) til kabelmuffe "4" fra innsiden.
  W22- og W20-kablene danner en bro.
- 4. Koble W20-kabelen i den pneumatiske styreenheten (3) til feltbussgrensesnitt IN1 på bussnoden (4).

### Koble til forsyningsspenningen for Ethernet-bryteren

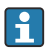

Forsyningsspenningen til Ethernet-bryteren er allerede kablet i den pneumatiske styreenheten på fabrikken.

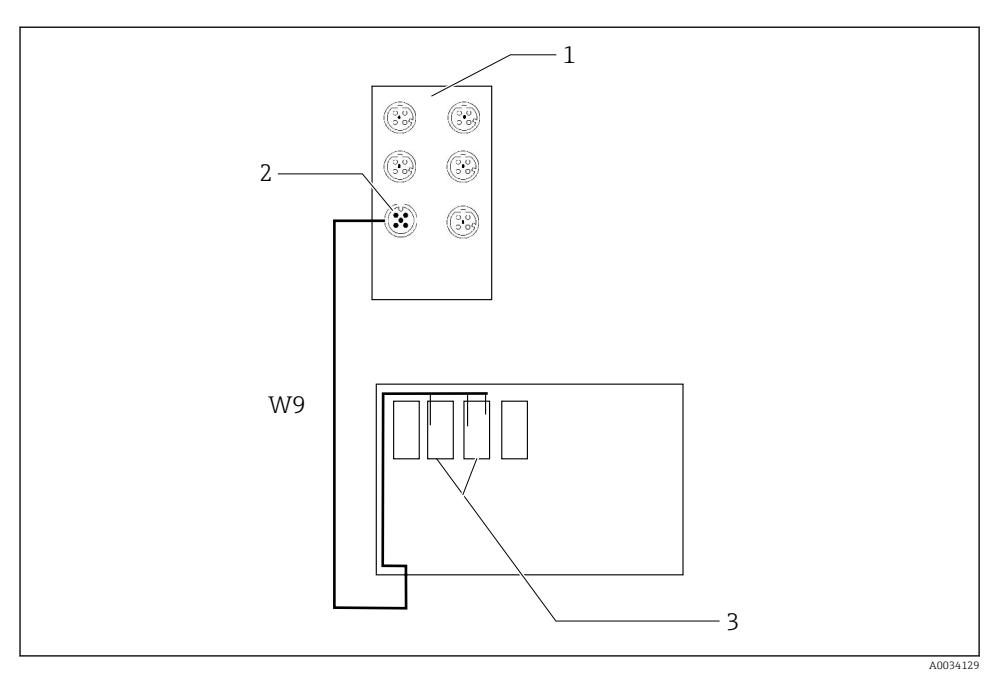

*Solvent Stabiling av Ethernet-bryteren ved klemmer XL*

- 1 Ethernet-bryter
- 2 Tilkobling på Ethernet-bryter
- 3 Klemmer XL i den pneumatiske styreenheten
- 1. Koble forsyningsspenningen (W9) ved Ethernet-bryteren (1) til tilkoblingen (2).
- 2. Før W9-kabelen inn i kabelmuffe «9» på den pneumatiske styreenheten.
- 3. Koble til ledningene på følgende måte (3):

| Klemme -XL+ | Kabelledning |
|-------------|--------------|
| +2          | Brun         |

| Klemme -XL- | Kabelledning |
|-------------|--------------|
| -2          | Blå          |
| PE          | Grå          |

### 6.5.2 Koble til IPC

IPC er allerede koblet til Ethernet-bryteren på fabrikken.

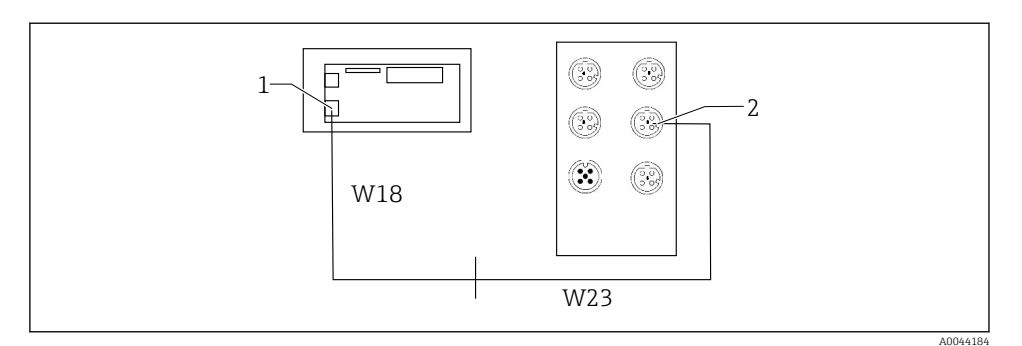

- 1 IPC
- 2 Tilkobling på Ethernet-bryter
- 1. Åpne CDC90-styreenheten.
- 2. Koble W18-adapterkabelen i CDC90-styreenheten til kabelmuffe "8" fra innsiden.
- 3. I CDC90-styreenheten kobler du W18-adapterkabelen til IPC (1).
- 4. Koble W23-kabelen på utsiden av CDC90-styreenheten til kabelmuffe "8".
  - └ W18- og W23-kablene danner en bro.
- 5. Koble kabel W23 ved Ethernet-bryteren til den medfølgende tilkoblingen (2).

### 6.6 Koble til den pneumatiske styreenheten

#### 6.6.1 Kabelmuffetilordning

Slangene i den pneumatiske styreenheten er allerede koblet til på fabrikken.

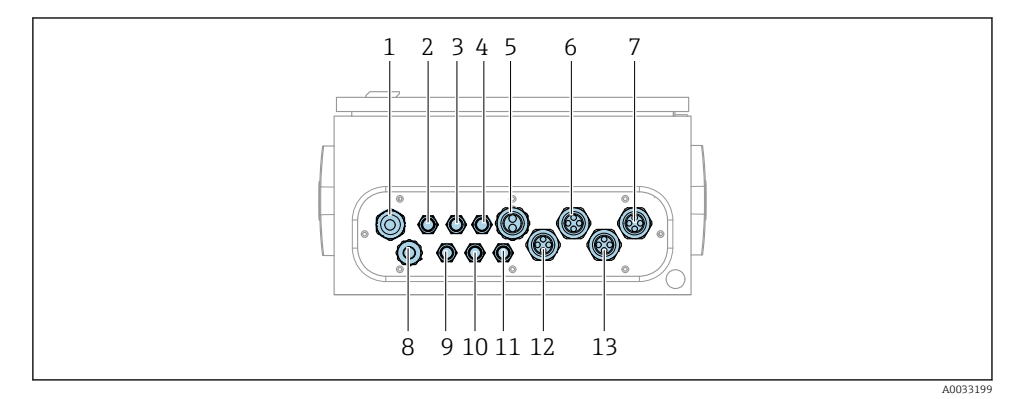

🖻 39 Kabelmuffe på pneumatisk styringsenhet

| Tilordning | Kabling                                                                                                    | Betegnelse         |
|------------|----------------------------------------------------------------------------------------------------|--------------------|
| 1          | Tilkoblingskabel til CDC90-styringsenhet                                                                                                    | W8                 |
| 2          | Strømforsyningskabel på pneumatisk styreenhet                                                                                                    | W11                |
| 3          | Ikke tilordnet                                                                                                    |                    |
| 4          | Ethernet-kabel på ventilmanifold                                                                                                    | W20->W22           |
| 5          | Slange nummer 8/svart i ventilmanifold M1<br>1x slange 6/8 mm fra M1 i ventilmanifold<br>1x slange 6/8 mm trykklufttilførsel (på<br>installasjonsstedet) | 4                  |
| 6          | M3-slanger                                                                                                    | 8, 9, 10, 11       |
| 7          | Kabel for grenseposisjonsbryter fra armatur<br>CPA8xx                                                                                                    | W2, W3             |
|            | Kabel for grenseposisjonsbryter fra armatur<br>CPA4xx                                                                                                    | W25, W26, W27, W28 |
| 8          | Flottørbryter/nivåbryterkabel                                                                                                    | W4, W5, W6         |
| 9          | PWR-kabel for Ethernet-bryter                                                                                                    | W9                 |
| 10         | Ikke tilordnet                                                                                                    |                    |
| 11         | Ikke tilordnet                                                                                                    |                    |
| 12         | Pumpeslanger                                                                                                    | 5, 6, 7            |
| 13         | M1-slanger                                                                                                    | 1, 2, 3            |

Den flerkjernede signalkabelen mellom CDC90-styreenheten og den pneumatiske styreenheten er rutet i den pneumatiske styreenheten via aktuatorklemmene og er forhåndskablet. Se .

### 6.6.2 Koble til flottørbrytere og trykkluftsbrytere

- 1. Før ledningene til kabler W4, W5 og W6 gjennom medfølgende kabelmuffe "8".
- 2. Koble kabelledningen til aktuatorklemmen i den pneumatiske styreenheten på følgende måte:

| Klemme X2, topp | Kabelledning     | Funksjon                                              |
|-----------------|------------------|-------------------------------------------------------|
| 1               | W4, BK<br>W5, BK | Flottørbryter, rensemiddel<br>Flottørbryter, buffer 1 |
| 2               | W4, BN           | Flottørbryter, rensemiddel                            |
| 3               | W5, BN           | Flottørbryter, buffer 1                               |
| 4               | W6, BK           | Flottørbryter, buffer 2                               |
| 5               | W6, BN           | Flottørbryter, buffer 2                               |

| Klemme X2, topp | Kabelledning | Funksjon    |
|-----------------|--------------|-------------|
| 6               | W7, BK       | Trykkbryter |
| 7               | W7, BN       | Trykkbryter |

#### 6.6.3 Armaturer

CDC90 er beregnet på følgende armaturer:

- Cleanfit CPA47x
- Cleanfit CPA871/CPA875

#### Grenseposisjonsbrytere

#### Cleanfit CPA471/472/472D/475

Armaturer med pneumatisk grenseposisjonsbrytere må konverteres til elektriske grenseposisjonsbrytere.

#### Kontroll av armaturposisjon

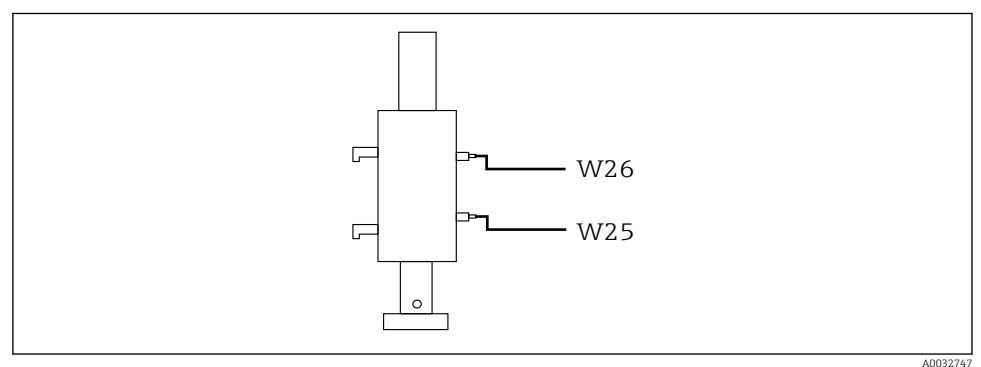

#### E 40 Trykkluftskontroll CPA471/472/472D/475

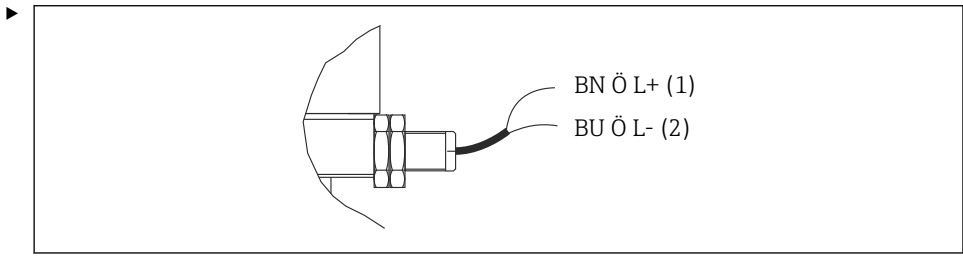

A0044165

Koble til tilkoblingene for posisjonstilbakemeldingssignalet i den pneumatiske styreenheten på følgende måte:

#### *Tilkobling ved utgangsgrensesnittklemme i den pneumatiske styreenheten*

| Utgangsgrensesnittklemme T1, bunn | Kabelledning | Funksjon                   |
|-----------------------------------|--------------|----------------------------|
| Pinne 1                           | W26, BN      | Øvre grenseposisjonsbryter |
| Pinne 2                           | W26, BU      | Øvre grenseposisjonsbryter |

| Utgangsgrensesnittklemme T2, bunn | Kabelledning | Funksjon                    |
|-----------------------------------|--------------|-----------------------------|
| Pinne 1                           | W25, BN      | Nedre grenseposisjonsbryter |
| Pinne 2                           | W25, BU      | Nedre grenseposisjonsbryter |

#### Cleanfit CPA473/474

Armaturer med pneumatisk grenseposisjonsbrytere må konverteres til elektriske grenseposisjonsbrytere.

#### Kontroll av armaturposisjon

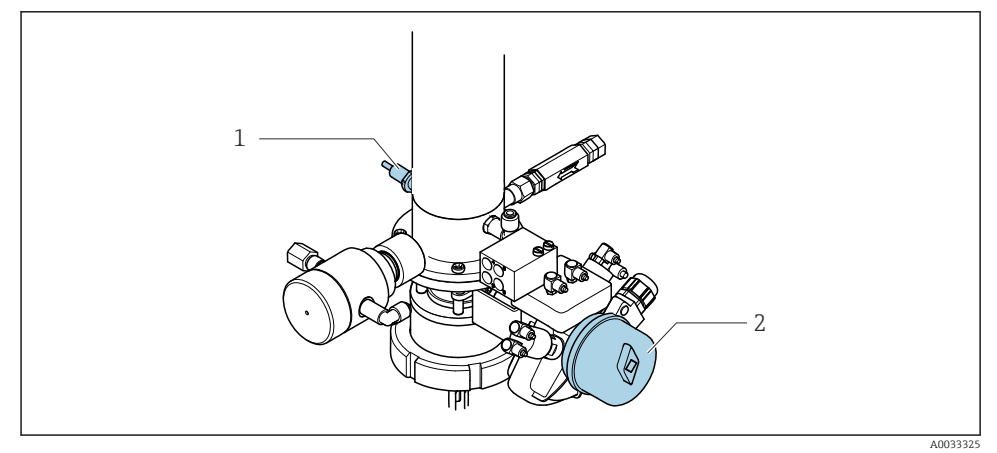

41 Trykkluftskontroll CPA473/474

 Koble til tilkoblingene for posisjonstilbakemeldingssignalet i den pneumatiske styreenheten på følgende måte:

| Tilkoblina ved | utgangsgrensesnittklemme i den  | pneumatiske styreenheten      |
|----------------|---------------------------------|-------------------------------|
| runcobung rea  | argungbyrenbebruttentinte i den | pricallatione buy certificter |

| Utgangsgrensesnittklemme T1, bunn | Grenseposisjonsbrytere Funksjon                       |                                                        |
|-----------------------------------|-------------------------------------------------------|--------------------------------------------------------|
| Pinne 1                           | Pos. 2, BN-<br>grenseposisjonsbryter på<br>kuleventil | Grenseposisjonsbryter,<br>servicetilbakemeldingssignal |
| Pinne 2                           | Pos. 2, BU-<br>grenseposisjonsbryter på<br>kuleventil | Grenseposisjonsbryter,<br>servicetilbakemeldingssignal |

| Utgangsgrensesnittklemme T2, bunn | Kabelledning                                       | Funksjon                                            |
|-----------------------------------|----------------------------------------------------|-----------------------------------------------------|
| Pinne 1                           | Pos. 1, BN-<br>grenseposisjonsbryter på<br>armatur | Grenseposisjonsbryter,<br>måletilbakemeldingssignal |
| Pinne 2                           | Pos. 1, BU-<br>grenseposisjonsbryter på<br>armatur | Grenseposisjonsbryter,<br>måletilbakemeldingssignal |

### Cleanfit CPA8x

### Armaturovervåking

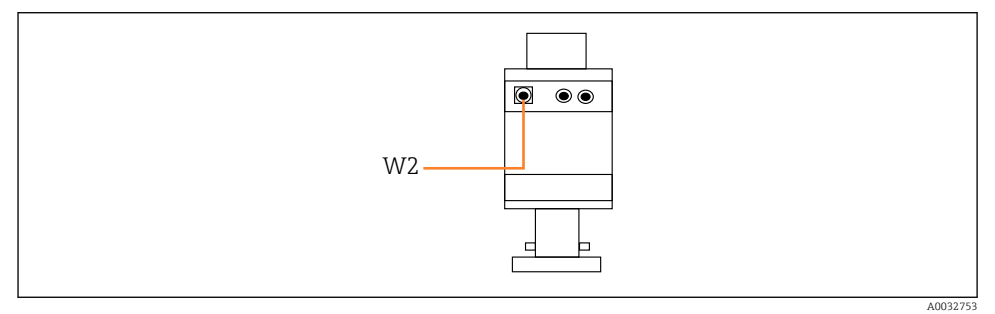

🖻 42 Posisjonstilbakemeldingssignal, CPA87x

#### W2 Tilbakemeldingskabel

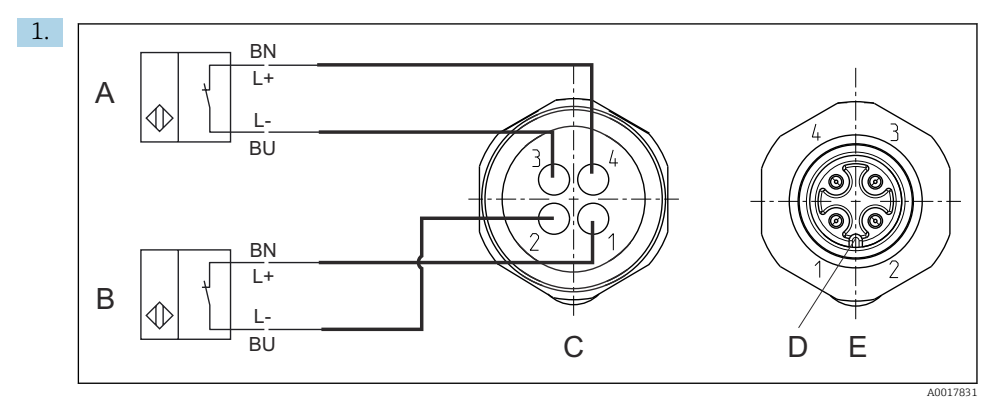

- A Grenseposisjonsbryter, serviceposisjon
- B Grenseposisjonsbryter, måleposisjon
- *C* Kobling, M12, loddeside (inside av armatur)
- D Koding
- *E Kobling, pinneside (utside av armatur)*

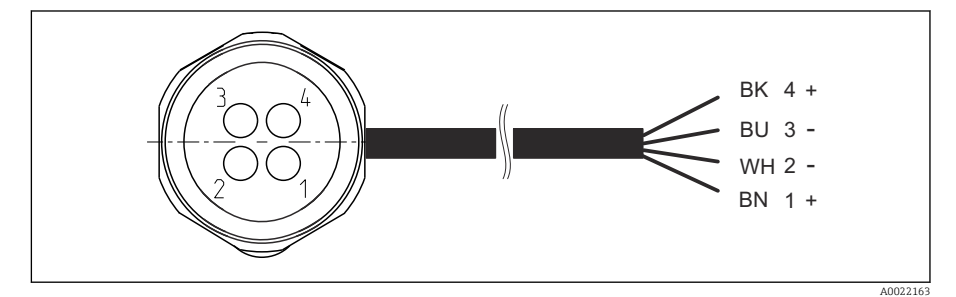

El 43 Tilkoblingskabel for grenseposisjonsbryter på giver, bytte forsterker, utgangsgrensesnittklemme osv.

- 1 "Måle"-posisjon
- 2 "Måle"-posisjon
- 3 "Service"-posisjon
- 4 "Service"-posisjon

Fest kablene til de medfølgende pinnene, som beskrevet i grafikken.

2. Koble til tilkoblingene for posisjonstilbakemeldingssignalet på følgende måte:

| Utgangsgrensesnittklemme T1, bunn | Kabelledning | Funksjon                                                 |
|-----------------------------------|--------------|----------------------------------------------------------|
| Pinne 1                           | W2, BK       | Grenseposisjonsbryter,<br>posisjonstilbakemeldingssignal |
| Pinne 2                           | W2, BU       | Grenseposisjonsbryter,<br>posisjonstilbakemeldingssignal |

#### Tilkobling ved utgangsgrensesnittklemme i den pneumatiske styreenheten

| Utgangsgrensesnittklemme T2, bunn | Kabelledning | Funksjon                                                 |
|-----------------------------------|--------------|----------------------------------------------------------|
| Pinne 1                           | W2, BN       | Grenseposisjonsbryter,<br>posisjonstilbakemeldingssignal |
| Pinne 2                           | W2, WH       | Grenseposisjonsbryter,<br>posisjonstilbakemeldingssignal |

## 6.7 Ekstern IO-tilordning

| DI    | Beskrivelse                                    | Tilordning                                                                   |  |
|-------|------------------------------------------------|------------------------------------------------------------------------------|--|
| 1, 2  | Armatur 1 Posisjonstilbakemeldingssignal, inte |                                                                              |  |
| 3, 4  | Armatur 2 Posisjonstilbakemeldingssignal, in   |                                                                              |  |
| 13-16 | Funksjonstaster                                | Signal for å starte programmer som er<br>tilordnet til de 4 funksjonstastene |  |

| DO | Beskrivelse     | Tilordning                                                                                                    |
|----|-----------------|----------------------------------------------------------------------------------------------------|
| 11 | Betjeningsmodus | Innstilling, hvis $DO11 = 0$ og $DO12 = 0$                                                                                      |
| 12 |                 | Manuell, NVIS DOTI = 0 og DOT2 = 1<br>Automatisk, hvis DO11 = 1 og DO12 =<br>0<br>Ekstern tilgang, hvis DO11 = 1 og<br>DO12 = 1 |
| 13 | Armatur 1       | Service = 0<br>Mål = 1                                                                                                    |
| 14 | Armatur 2       | Service = 0<br>Mål = 1                                                                                                    |
| 15 | Program         | Ingen program = 0<br>Program som kjører = 1                                                                                     |
| 16 | Feilstatus      | Alarm = 0<br>Ingen alarm = 1                                                                                                    |

## 6.8 Koble til hovedforsyningsspenning

Kabelen for forsyningsspenningen må tilveiebringes av kunden på stedet og er ikke inkludert i leveringsomfanget.

#### LES DETTE

#### Enheten har ingen strømbryter

- ► En sikring med en største klassifisering på 16 A må tilveiebringes av kunden. Overhold de lokale bestemmelsene for installasjon.
- ► Effektbryteren må være en bryter eller strømbryter, og må være merket som enhetens effektbryter.
- ► Beskyttelsesjordingstilkoblingen må utføres før alle andre tilkoblinger. Hvis beskyttelsesjordingen er koblet fra, kan dette være en farekilde.
- ▶ En effektbryter må være plassert i nærheten av enheten.

#### Klargjøre hovedforsyningsspenningen

- 1. Sikre en tilstrekkelig tilkobling til bygningens beskyttelsesjordingssystem.
- 2. Bruk en jordingskabel med min. 0,75 mm<sup>2</sup> (tilsvarende 18 AWG), ikke inkludert i leveringsomfanget.

#### Koble til hovedforsyningsspenning

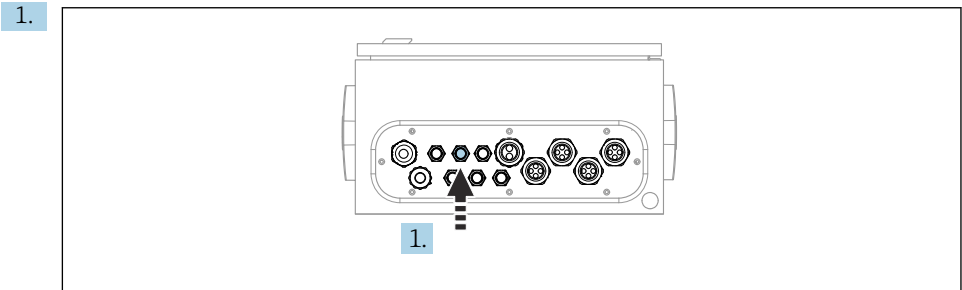

A0033429

Før kabelen på hovedforsyningsspenningen gjennom kabelmuffe «3» på den pneumatiske styreenheten.

2. Koble ledningene til aktuatorklemmen på følgende måte:

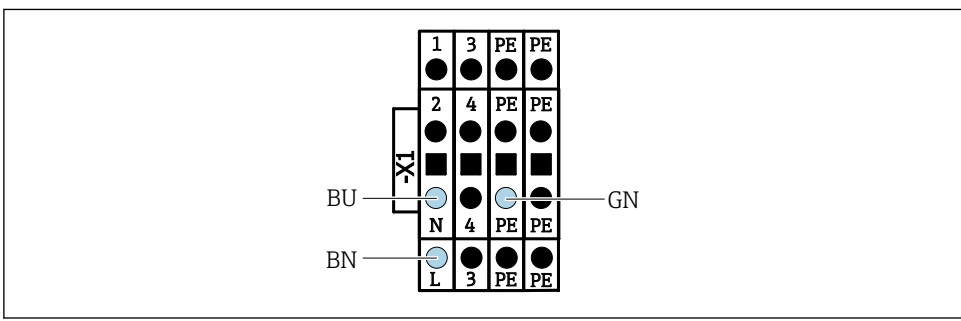

A0035338

44 Klemmediagram for hovedforsyningsspenning for aktuatorklemme X1 i den pneumatiske styreenheten

| Klemme X1, bunn | Kabelledning |
|-----------------|--------------|
| L               | L1, BN       |
| PE              | PE, GN-YE    |
| Ν               | N, BU        |

## 6.9 Sikring av kapslingsgraden

Bare de mekaniske og elektriske tilkoblingene som beskrives i disse anvisningene, og som er nødvendige for den påkrevde, tiltenkte bruken, kan utføres på den leverte enheten.

► Vær forsiktig når du utfører arbeidet.

Individuelle typer beskyttelse tillatt for dette produktet (impermeabilitet (IP), elektrisk sikkerhet, EMC-interferensimmunitet, Ex-beskyttelse) kan ikke lenger garanteres hvis for eksempel :

- dekslene forblir åpne
- det brukes andre strømenheter enn dem som er levert
- kabelmuffer ikke er tilstrekkelig stramme (må være tiltrukket med 2 Nm (1.5 lbf ft) for den tillatte IP-kapslingsgraden)
- uegnet kabeldiameter brukes for kabelmuffene
- moduler er ikke fullstendig sikret
- displayet ikke er fullstendig sikret (fare for fukt på grunn av utilstrekkelig tetning)
- det er løse eller utilstrekkelig tiltrukne kabler/kabelender
- konduktive kabeltråder er igjen i enheten

## 6.10 Kontroll etter tilkobling

### **ADVARSEL**

#### Tilkoblingsfeil

Sikkerheten til personer og målepunktet er i fare. Produsenten påtar seg ikke ansvar for feil som skyldes at anvisningene i denne håndboken ikke er overholdt.

► Ta bare enheten i bruk hvis du kan svare **ja** på **alle** følgende spørsmål.

Enhetstilstand og -spesifikasjoner

• Er enheten og alle kablene fri for skade på utsiden?

Elektrisk tilkobling

- Er de monterte kablene strekkavlastet?
- Er kablene trukket uten sløyfer og krysninger?
- Er signalkablene riktig tilkoblet i samsvar med koblingsskjemaet?
- ► Er alle andre tilkoblinger utført riktig?
- ► Er ubrukte tilkoblingsledninger koblet til beskyttelsesjordingstilkoblingen?
- Er alle pluggbare klemmer sikkert festet?
- Er alle tilkoblingsledningene sikkert plassert i kabelklemmene?
- ► Er alle kabelinnføringene montert, strammet og lekkasjetette?
- Samsvarer forsyningsspenningen med spenningen angitt på typeskiltet?

## 7 Betjeningsalternativer

## 7.1 Oversikt over betjeningsalternativer

### 7.1.1 Visnings- og betjeningselementer

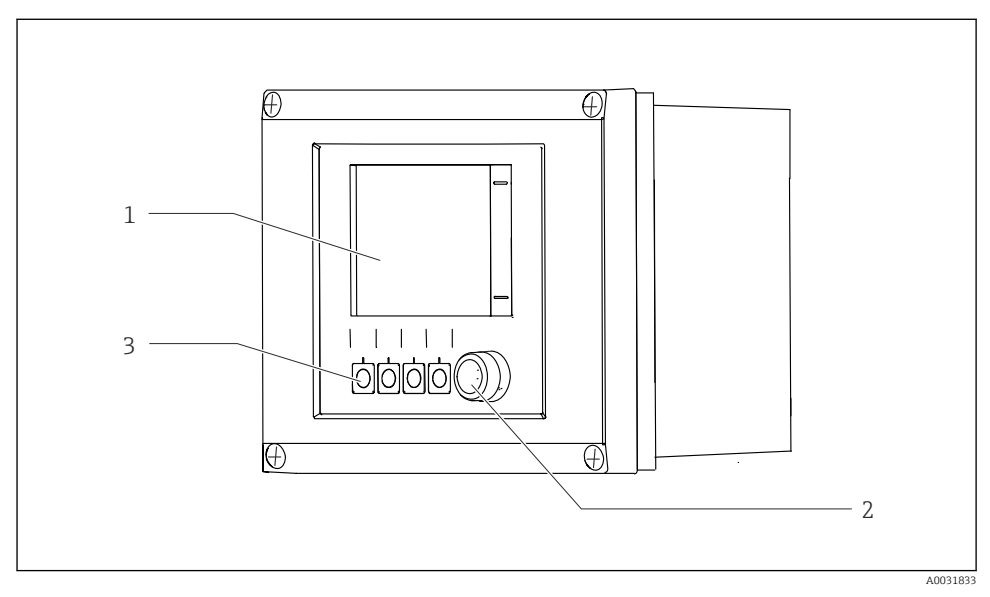

#### 45 Oversikt over drift

- 1 Trykkskjermdisplay
- 2 LED-lys
- 3 Funksjonstaster (funksjonsvalgbare)

### Lysdiode

| Grønt        | Et program er aktivt                                                                                                    |
|--------------|----------------------------------------------------------------------------------------------------|
| Rødt         | Systemfeil. Programmer (f.eks. rengjørings- eller kalibreringsprogrammer) starter ikke.                                                                     |
| Blinker rødt | Systemet har en melding for funksjonskontroll (f.eks. Hold), utenfor spesifikasjon eller vedlikehold. Systemet kan fortsatt betjenes i et begrenset omfang. |
| Ingen lys    | Ingen programmer er aktive og ingen feil venter.                                                                                                    |

## 7.2 Tilgang til betjeningsmenyen via det lokale displayet

### 7.2.1 Betjeningskonsept

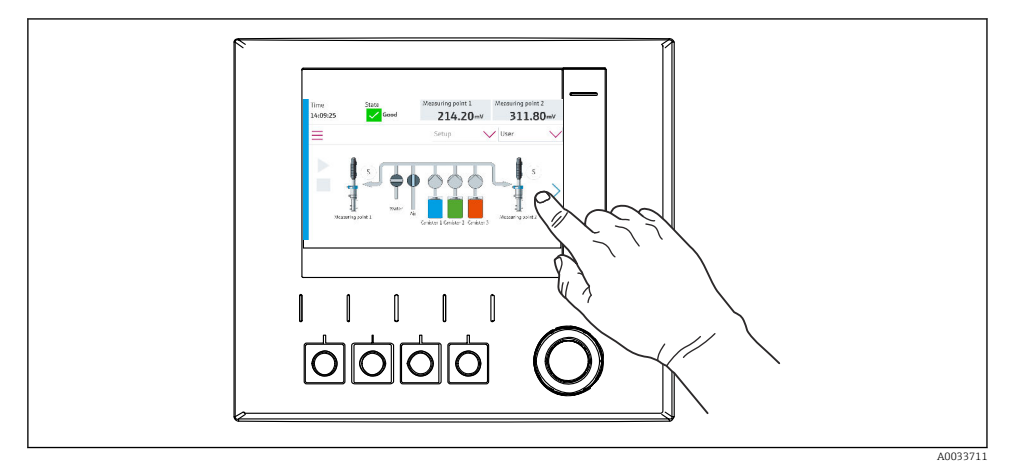

#### 46 Trykkskjermdisplay

CDC90 kan betjenes via en trykkskjerm. Funksjonstaster er også tilgjengelig for programbetjening.

#### 7.2.2 Funksjonstaster

Du kan starte programmer med funksjonstastene. Tastene er forhåndsinnstilt og kan konfigureres. Funksjonstaster fungerer bare i driftsmodusen «Manual».

### 7.2.3 Menyoversikt

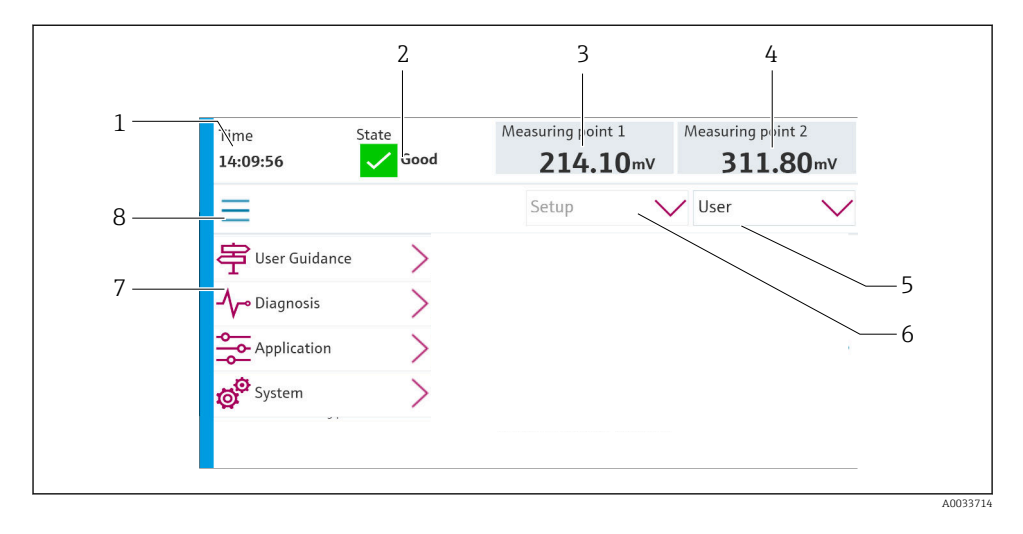

| Element | Funksjon                                                                                                    |
|---------|----------------------------------------------------------------------------------------------------|
| 1       | Tid                                                                                                    |
| 2       | Visning og hurtigtilgang til de viktigste feilmeldingene                                                                                                    |
| 3       | Visning og navigasjon til målepunkt 1 og visning av pH-verdi eller ORP-verdi i mV                                                                                              |
| 4       | For ett målepunkt: andre måleverdi for målepunkt 1 og temperaturverdi<br>For to målepunkter: visning og navigasjon til målepunkt 2 og visning av pH-verdi eller ORP-verdi i mV |
| 5       | Brukerprofilvisning og pålogging                                                                                                    |
| 6       | Betjeningsmodus                                                                                                    |
| 7       | Oversikt over hovedmeny                                                                                                    |
| 8       | Navigasjon                                                                                                    |

### Drift er via fire hovedmenyer:

| Meny        | Funksjon                                                                                                    |
|-------------|----------------------------------------------------------------------------------------------------|
| Guidance    | <ul><li>Veiledet drift for å planlegge og kjøre programmer.</li><li>Importere og eksportere filer og innstillinger.</li></ul> |
| Diagnostics | Inneholder informasjon om enhetsdrift, diagnostikk, feilsøking og<br>simulering.                                              |
| Application | Enhetsdata for detaljert målepunktsjustering.<br>Innstilling for kommunikasjon med det distribuerte styresystemet.            |
| System      | Disse menyene inneholde parametere for å konfigurere og<br>administrere hele systemet.                                        |

## 7.3 Tilgang til betjeningsmenyen via nettleseren

De samme menyalternativene er tilgjengelige via nettserveren som for lokaldisplayet.

- ► Angi følgende bane: 192.168.0.1:8080/cdc90.htm
- Hvis IP-adressen til IPC er endret:

Riktig IP-adresse til IPC etterfulgt av :8080/cdc90.htm

## 8 Systemintegrering

### 8.1 Integrering av måleenheten i systemet

8.1.1 Nettserver

#### Etablere datatilkoblingen

#### LES DETTE

# Avhengig av lasten på nettverket kan EtherCat forårsake svikt i CDC90 IPC-er hvis flere CDC 90-enheter er integrert.

 Ved Modbus uten en gateway må en fysisk separasjon etableres på installasjonsstedet med en VLAN-kapabel bryter, f.eks. Layer 2 Managed Switch (VLAN-kapabel).

Ethernet-innstillingene for **DHCP**-parameteren må være slått av for at enheten skal ha en gyldig IP-adresse. (**Meny/Setup/Generelle innstillinger/utvidet oppsett/Ethernet/innstillinger**)

IP-adressen kan tilordnes manuelt i den samme menyen (for punkt-til-punkt-tilkoblinger).

- 1. Start PC-en.
- 2. Konfigurer først en manuell IP-adresse i innstillingene for operativsystemets nettverkstilkobling.
- 3. Start nettleseren.
- Hvis du bruker en proxyserver for å koble til Internett: Deaktiver proxyen (nettleserinnstillinger under «Tilkoblinger/LAN-innstillinger»).
- 5. Angi enhetens IP-adresse (192.168.0.1:8080/cdc90.htm) i adresselinjen.
  - └ Systemet bruker noen minutter til å opprette tilkoblingen og deretter starter nettserveren.

#### Eksempel: Microsoft Windows 10

- 6. Åpne Network og Sharing Center.
  - └→ Bortsett fra standardnettverket bør det også være mulig å se en ytterligere Ethernet-tilkobling (f.eks. som «Unidentified network»).
- 7. Velg koblingen til denne Ethernet-tilkoblingen.

- 8. I hurtigvinduet velger du knappen «Properties».
- 9. Dobbeltklikk på «Internet Protocol Version 4 (TCP/IPv4)».
- 10. Velg «Use the following IP Address».
- 11. Angi ønsket IP-adresse. Denne adressen må være i det samme delnettet som enhetens IP-adresse, f.eks.:
  - ▶ IP-adresse CDC90: 192.168.0.1
    IP-adresse for PC-en: 192.168.0.99.
- 12. Start nettleseren.
- Hvis du bruker en proxyserver for å koble til Internett: Deaktiver proxyen (nettleserinnstillinger under «Tilkoblinger/LAN-innstillinger»).
- 14. Angi IP-adressen til enheten din i adresselinjen.
  - └ Systemet bruker noen minutter til å opprette tilkoblingen og deretter starter nettserveren.

### Drift

Menystrukturen til nettserveren tilsvarer lokaldriften.

### 8.1.2 Feltbussystemer

#### LES DETTE

Enheten bruker en EtherCat-tilkobling for internkommunikasjon. Avhengig av lasten på nettverket kan EtherCat forårsake svikt i CDC90 IPC-ene hvis flere CDC90-enheter er integrert i det samme nettverket.

 Hvis du vil redusere nettverkslasten ved en Modbus TCP-tilkobling, må nettverkene separeres. En fysisk separasjon med en VLAN-kapabel bryter, f.eks. Layer 2 Managed Switch (VLAN-kapabel), eller en programvarebasert separasjon er mulig.

### Tilkobling

Følgende kommunikasjonsalternativer er tilgjengelige i CDC90-styreenheten:

- Analoge strøminnganger og -utganger
  - Aktivering er via den analoge strøminngangen (AI).
  - Tilbakemelding er via den analoge strømutgangen (AO).
  - Innstillingene må implementeres via nettserveren eller lokaldisplayet.
- Ethernet/IP (adapter)
- PROFIBUS DP (slave)
- Modbus TCP (server)
- PROFINET (enhet)

#### Tilkobling av PROFINET og PROFIBUS DP via gateway

Gateway må installeres eksternt. En 3 m (3,28 fot) Ethernet-kabel medfølger. Kabelen til det distribuerte styresystemet må tilveiebringes av kunden.

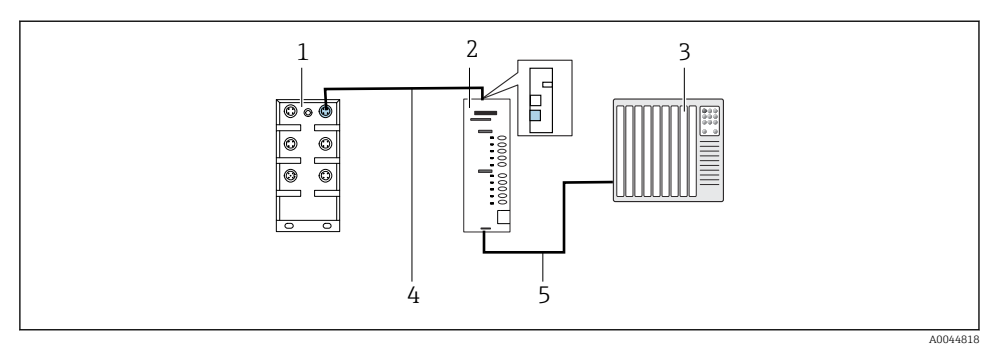

- 47 PROFINET og PROFIBUS DP kommunikasjonstilkobling
- 1 Ethernet-bryter på CDC90
- 2 Gateway
- 3 Distribuert styresystem DCS
- 4 Ethernet-kabel, CDC90/gateway-kommunikasjon
- 5 Kommunikasjonstilkobling, gateway/distribuert styresystem DCS
- 1. For tilkobling til CDC90 kobles Ethernet-kabelen (4) til øverst på gatewayen.
- 2. Koble endestykket til Ethernet-bryteren (1).
- 3. For tilkobling til DCS kobles kabelen for kommunikasjon (5) til nederst på gateway.
- 4. Koble endestykket til DCS (3).

#### Tilkobling av Ethernet/IP via gateway

Gateway må installeres eksternt. En 3 m (3,28 fot) Ethernet-kabel medfølger. Kabelen til det distribuerte styresystemet må tilveiebringes av kunden.

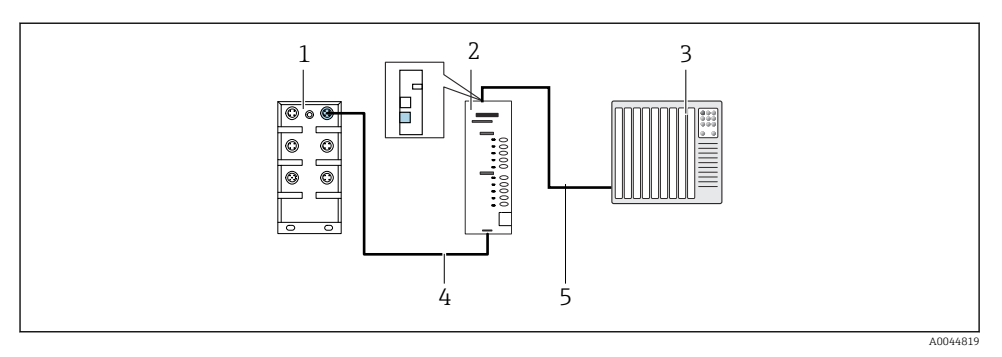

- 48 Ethernet/IP-kommunikasjonstilkobling
- 1 Ethernet-bryter på CDC90
- 2 Gateway
- 3 Distribuert styresystem DCS
- 4 Ethernet-kabel, CDC90/gateway-kommunikasjon
- 5 Kommunikasjonstilkobling, gateway/distribuert styresystem DCS
- 1. For tilkobling til CDC90 kobles Ethernet-kabelen (4) til nederst på gatewayen.
- 2. Koble endestykket til Ethernet-bryteren (1).
- 3. For tilkobling til DCS kobles kabelen for kommunikasjon (5) til øverst på gateway.
- 4. Koble endestykket til DCS (3).

#### Modbus TCP-tilkobling til Ethernet-bryter

- 1. For tilkobling til CDC90 kobles Ethernet-kabelen til Ethernet-bryteren.
- 2. Koble endestykket til DCS.

#### Ethernet-kabeltilordning

| RJ45 | Stativ. kabel |      | Ind. kabel | M12 |
|------|---------------|------|------------|-----|
| 1    | Oransje       | TxD- | Oransje    | 3   |
| 2    | Oransje/hvit  | TxD+ | Gul        | 1   |
| 3    | Grønt         | RxD- | Blå        | 4   |
| 4    | Grønn/hvit    | RxD+ | Hvit       | 2   |

#### Tilordning av M12-tilkobling

| M12 |      | M12 |
|-----|------|-----|
| 1   | Gul  | 1   |
| 2   | Hvit | 2   |

| 3 | Oransje | 3 |
|---|---------|---|
| 4 | Blå     | 4 |

#### RJ45-tilordning til M12-tilkobling

| RJ45 |         | M12 |
|------|---------|-----|
| 1    | Gul     | 1   |
| 3    | Hvit    | 2   |
| 2    | Oransje | 3   |
| 6    | Blå     | 4   |

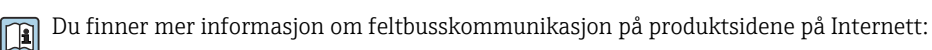

- Ethernet/IP (adapter) via gateway Modbus TCP Ethernet/IP: BA02241C
- Modbus TCP (server): BA02238C
- PROFIBUS DP (slave) via gateway Modbus TCP PROFIBUS DP. BA02239C
- PROFINET (enhet) via gateway Modbus TCP PROFINET: BA02240C

## 9 Idriftsetting

### 9.1 Start av idriftsetting

Første gangs idriftsetting utføres av Endress+Hauser-spesialister.

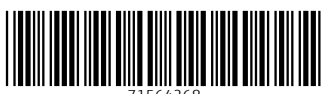

71564268

## www.addresses.endress.com

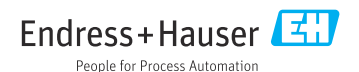